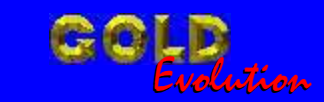

SR110056

**CARGA 107** 

# PROGRAMAÇÃO VERSÃO VO2

# MANUAL DE INSTRUÇÕES

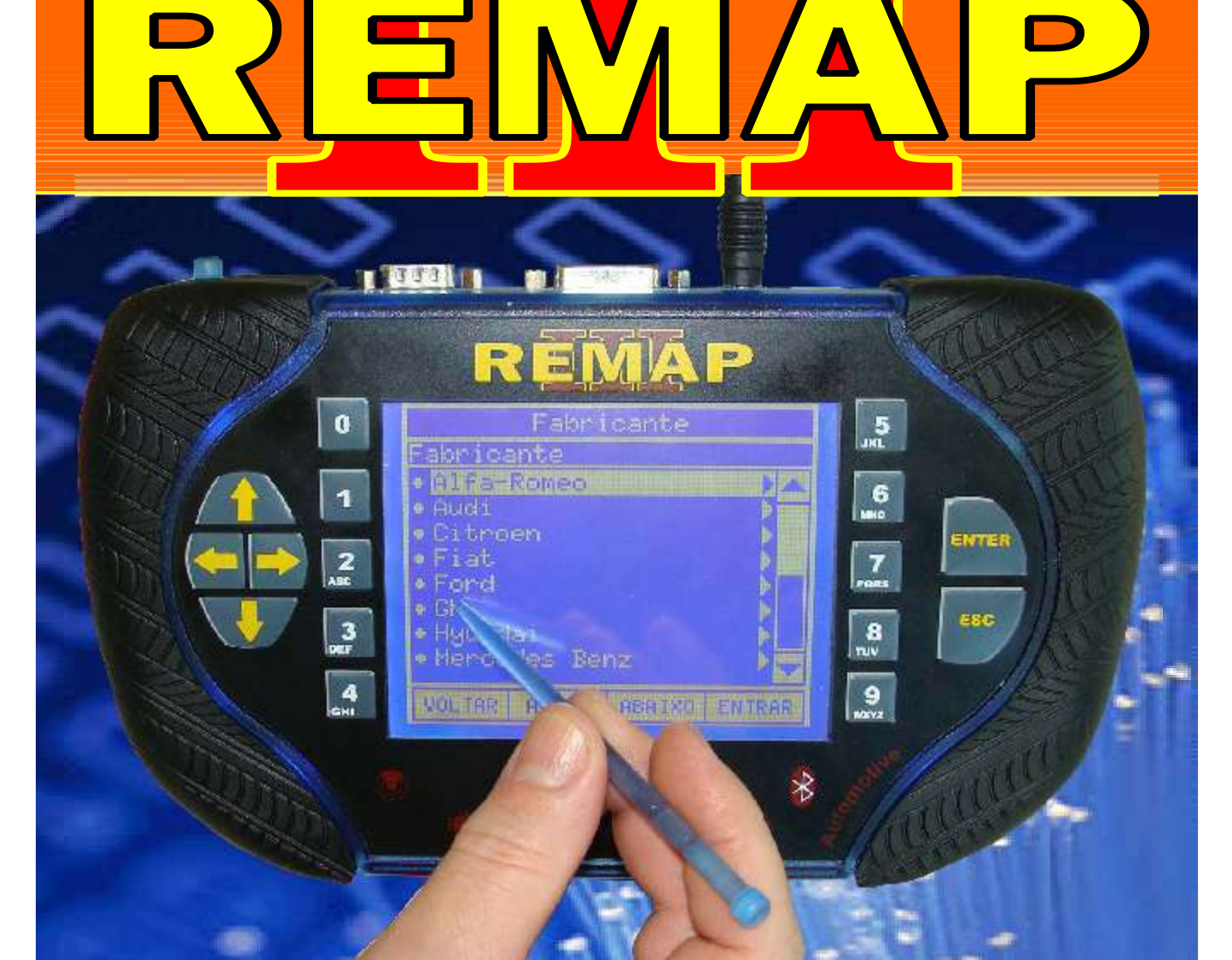

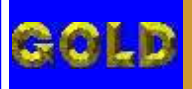

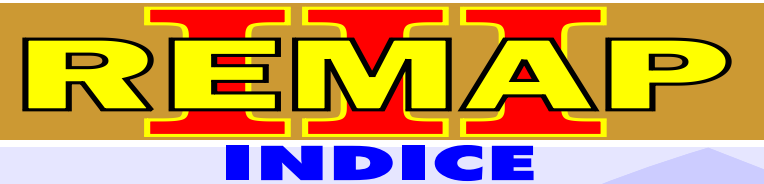

# PROGRAMAÇÃO VERSÃO VO2

#### FIAT - MAREA CENTRAL BOSCH MOTRONIC M2.10.4

| Rotina Para Verificação - Central Bosch Motronic M2.10.4                                    | 05 |
|---------------------------------------------------------------------------------------------|----|
| Rotina Para Verificação - Central Bosch Motronic M2.10.4<br>Reset via pinça soic 8          | 06 |
| Rotina Para Verificação - Central Bosch Motronic M2.10.4<br>Copiar memória via pinça soic 8 | 08 |
| Ilustração da Identificação da Central                                                      | 09 |
| Ilustração da Identificação da Memória da Central                                           | 10 |
| Ilustração da Fixação da Pinça Soic 8 na Memória da Central Fiat Marea                      | 11 |

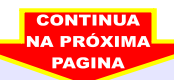

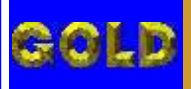

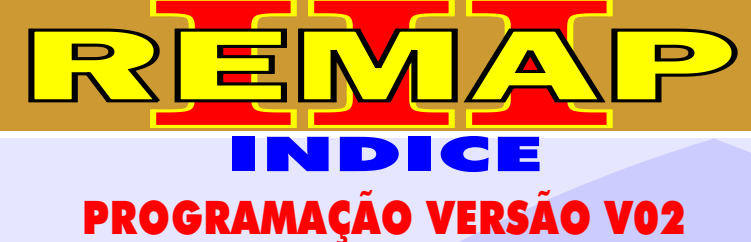

## 3

## GM - ASTRA - ANO 1996 a 1997 IMOBILIZADOR GM 1

| Rotina Para Verificação | - Imobilizador GM1                            | 12 |
|-------------------------|-----------------------------------------------|----|
| Rotina Para Verificação | - Imobilizador GM1- Ler Senha Via Diagnostico | 13 |
| Rotina Para Verificação | - Imobilizador GM1- Ler Senha Via Soquete     | 16 |

#### GM - CORSA - ANO 1998 a 2001 IMOBILIZADOR GM 1

| Rotina Para Verificação - Imobilizador GM1                            | 18 |
|-----------------------------------------------------------------------|----|
| Rotina Para Verificação - Imobilizador GM1- Ler Senha Via Diagnostico | 19 |
| Rotina Para Verificação - Imobilizador GM1- Ler Senha Via Soquete     | 22 |

#### GM - OMEGA - ANO 1996 a 1998 IMOBILIZADOR GM 1

| Rotina Para Verificação - Imobilizador GM1                            | 24 |
|-----------------------------------------------------------------------|----|
| Rotina Para Verificação - Imobilizador GM1- Ler Senha Via Diagnostico | 25 |
| Rotina Para Verificação - Imobilizador GM1- Ler Senha Via Soquete     | 28 |

## GM - SUPREMA - ANO 1996 a 1998 IMOBILIZADOR GM 1

| Rotina Para Verificação - Imobilizador GM1                            | 30 |
|-----------------------------------------------------------------------|----|
| Rotina Para Verificação - Imobilizador GM1- Ler Senha Via Diagnostico | 31 |
| Rotina Para Verificação - Imobilizador GM1- Ler Senha Via Soquete     | 34 |

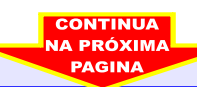

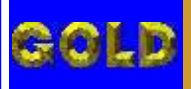

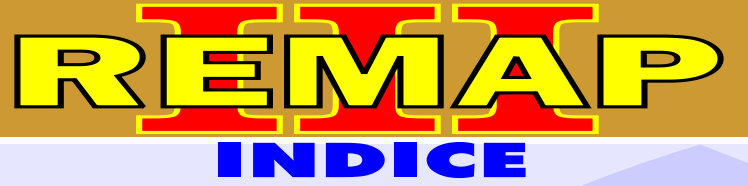

# PROGRAMAÇÃO VERSÃO VO2

# GM - TIGRA - ANO 1996 a 1997 IMOBILIZADOR GM 1

| Rotina Para Verificação - Imobiliza | ador GM1                            | 36  |
|-------------------------------------|-------------------------------------|-----|
| Rotina Para Verificação - Imobiliza | ador GM1- Ler Senha Via Diagnostico | .37 |
| Rotina Para Verificação - Imobiliza | ador GM1- Ler Senha Via Soquete     | .40 |

## GM - VECTRA - ANO 1996 a 2005 IMOBILIZADOR GM 1

| Rotina Para Verificação - Imobilizador GM1                            | 42  |
|-----------------------------------------------------------------------|-----|
| Rotina Para Verificação - Imobilizador GM1- Ler Senha Via Diagnostico | 43  |
| Rotina Para Verificação - Imobilizador GM1- Ler Senha Via Soquete     | .47 |

#### **IMOBILIZADOR GM 1**

| Ilustração da Identificação e Desmontagem                                                                                 | .48 |
|----------------------------------------------------------------------------------------------------|-----|
| Ilustração da Visualização do Circuito, Microprocessador e Cristal Oscilador                                              | .49 |
| Rotina Para Verificação - Ilustração de como Preparar<br>o Microprocessador para o Aclopamento do Soquete 01              | 50  |
| Rotina Para Verificação - Ilustrando que Após o Concluir<br>o Procedimento Soldar o Pino 11 Novamente no Microprocessador | 51  |
| Rotina Para Verificação - Ilustração Soldando o Pino 30 Novamente no Microprocessador e Voltando com o Cristal Oscilador  | 52  |

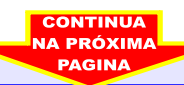

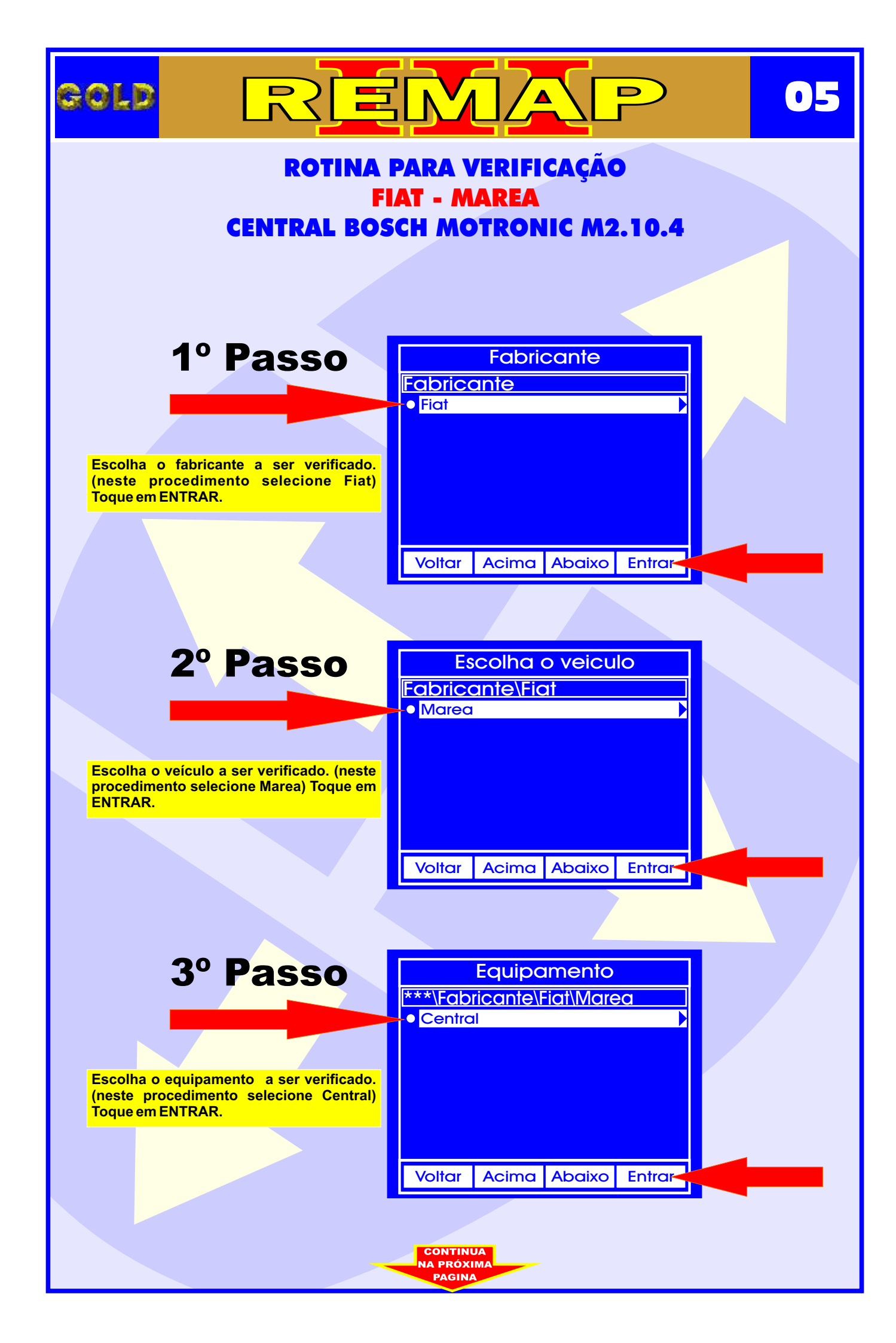

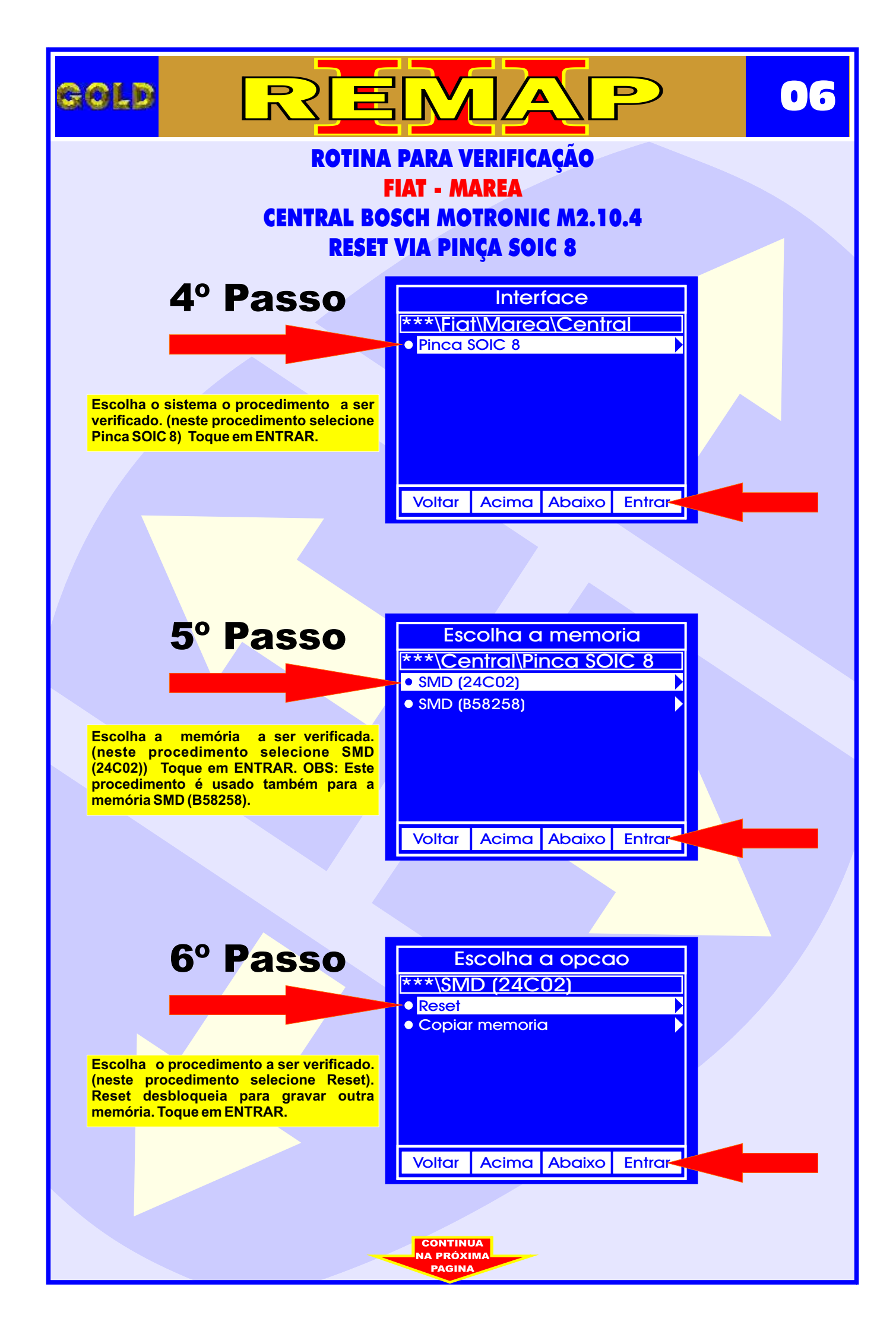

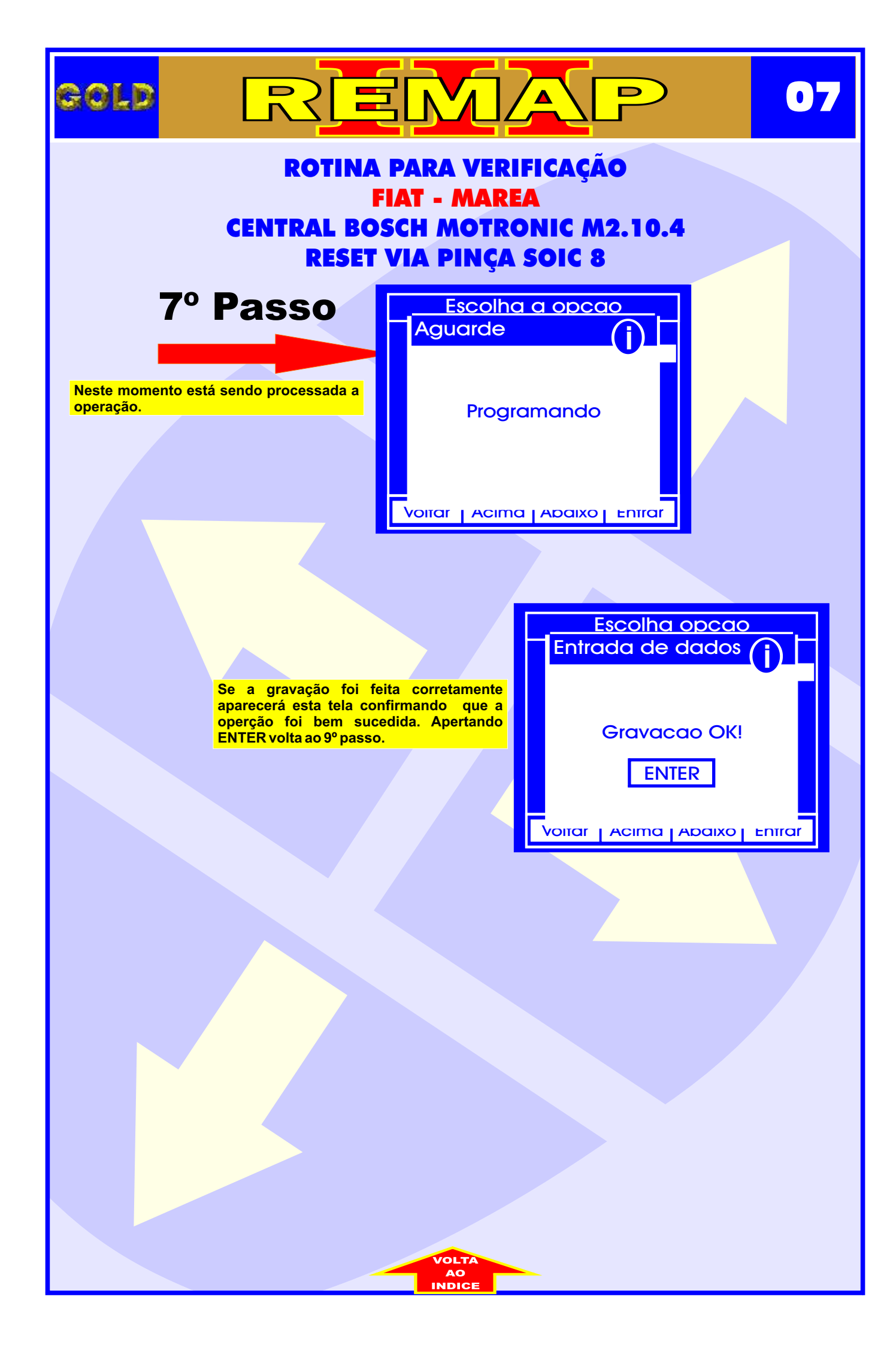

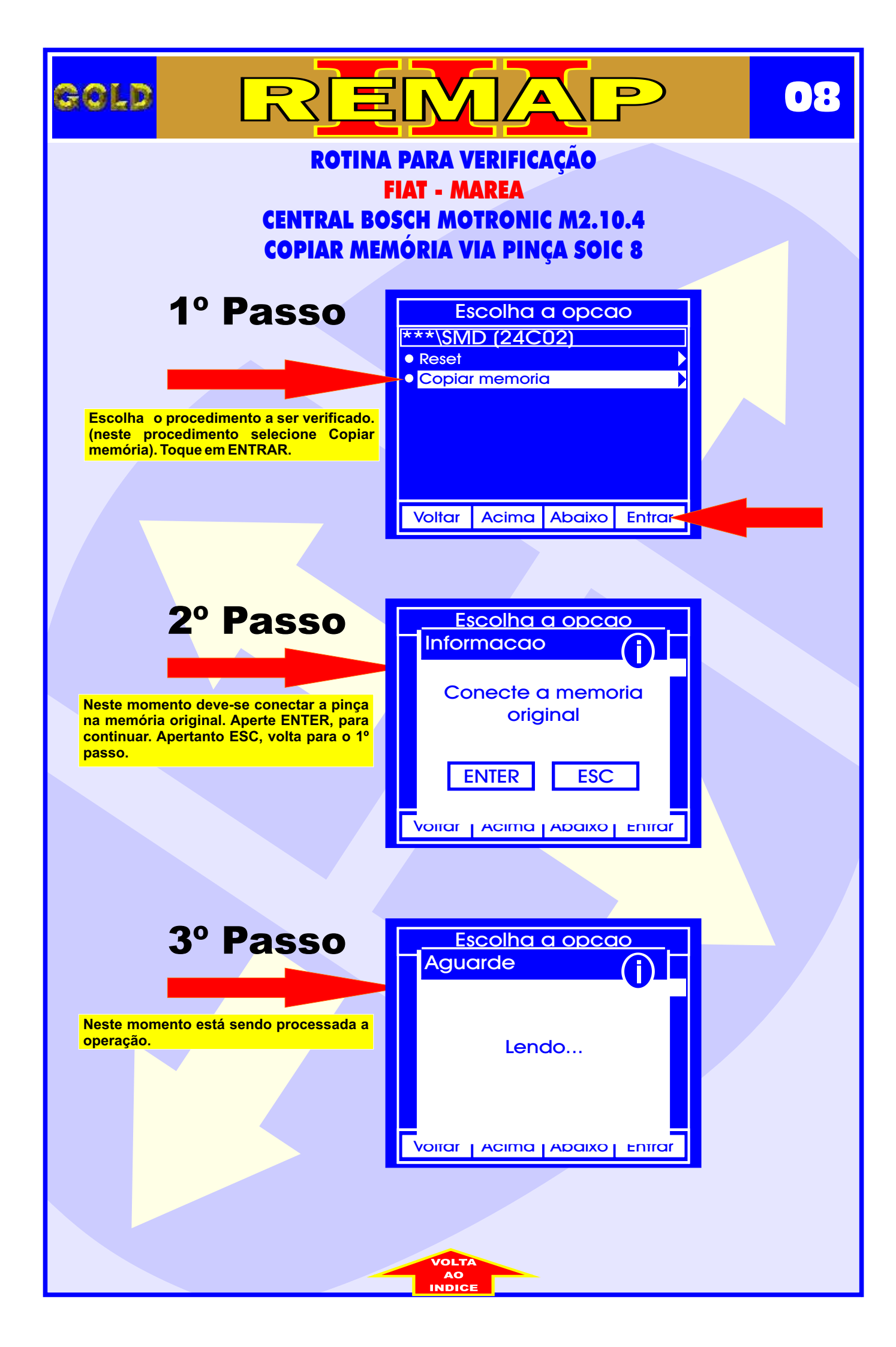

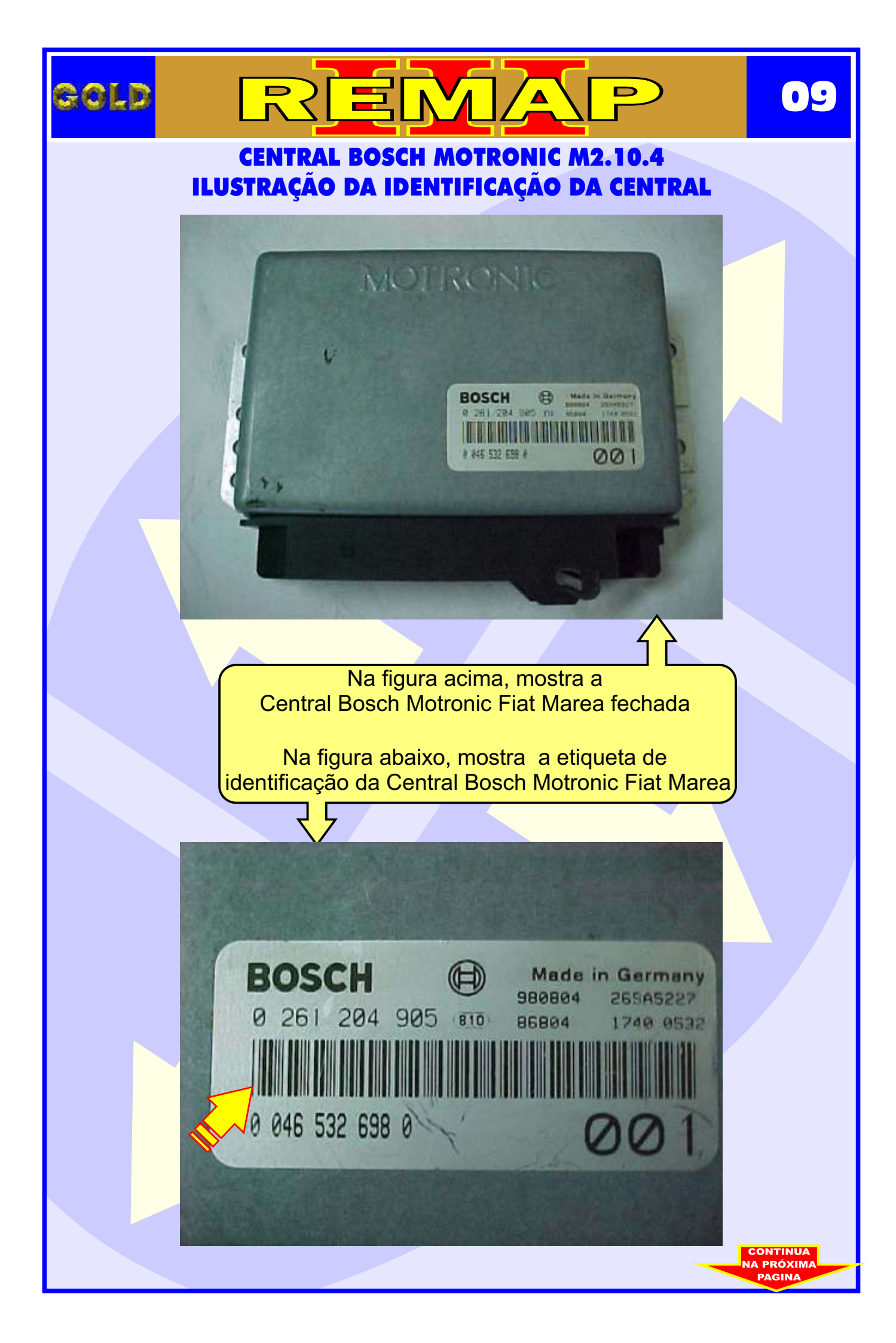

#### CENTRAL BOSCH MOTRONIC M2.10.4 ILUSTRAÇÃO DA IDENTIFICAÇÃO DA MEMÓRIA DA CENTRAL

REMA

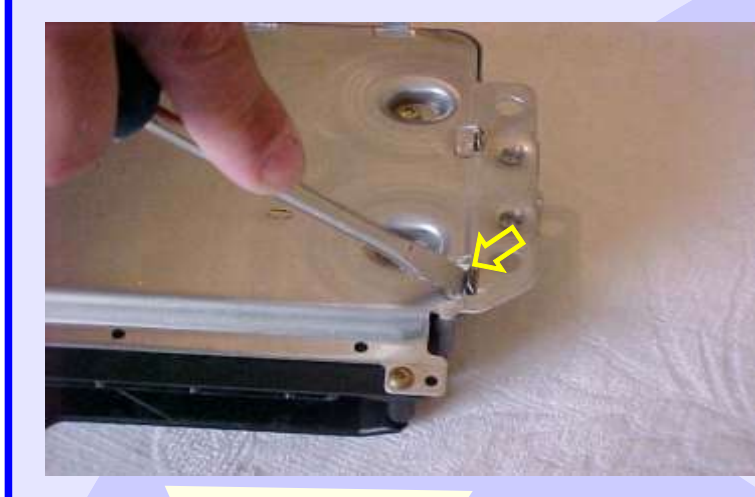

GOLD

Removendo a tampa da Central Bosch Motronic Fiat Marea

D

10

Central Bosch Motronic Fiat Marea sem tampa.

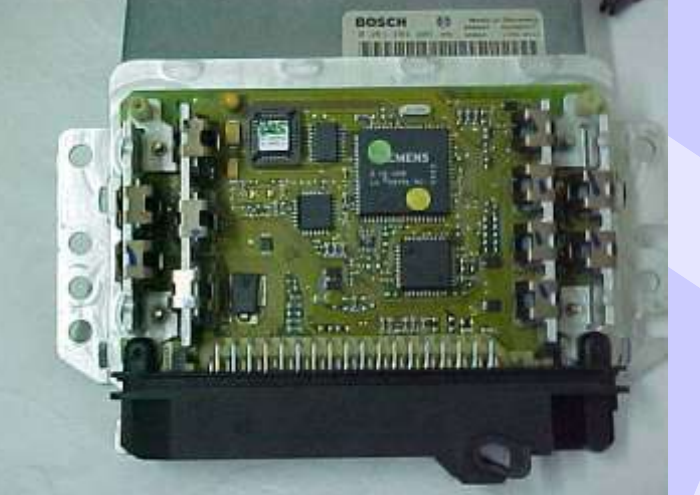

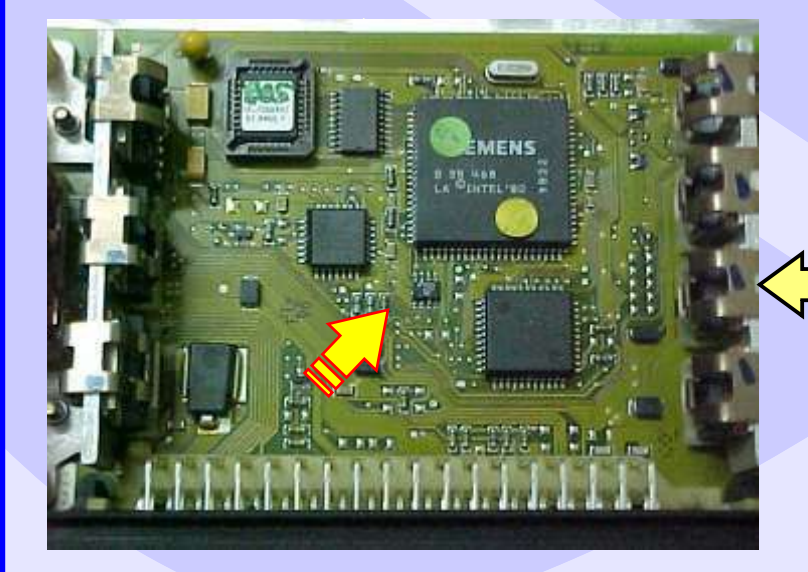

Localização da memória a ser programada na Central Bosch Motronic Fiat Marea. Nunca inverter a posição da pinça soic 8 na memória, porque poderá danificar o equipamento.

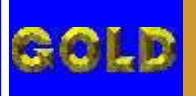

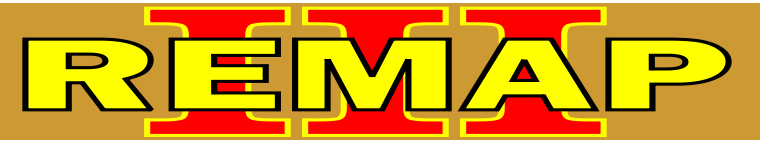

#### CENTRAL BOSCH MOTRONIC M2.10.4 ILUSTRAÇÃO DA FIXAÇÃO DA PINÇA SOIC 8 NA MEMÓRIA DA CENTRAL FIAT MAREA

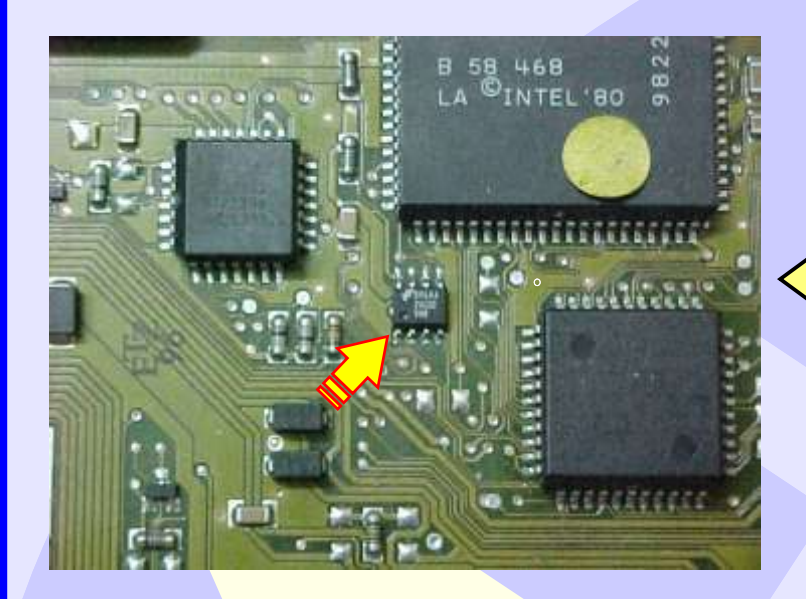

Localização da memória a ser programada da Central Bosch Motronic Fiat Marea

11

Localização da memória (SMD 24C02) para conectar a pinça soic 8 do Fiat Marea 20 Válvulas

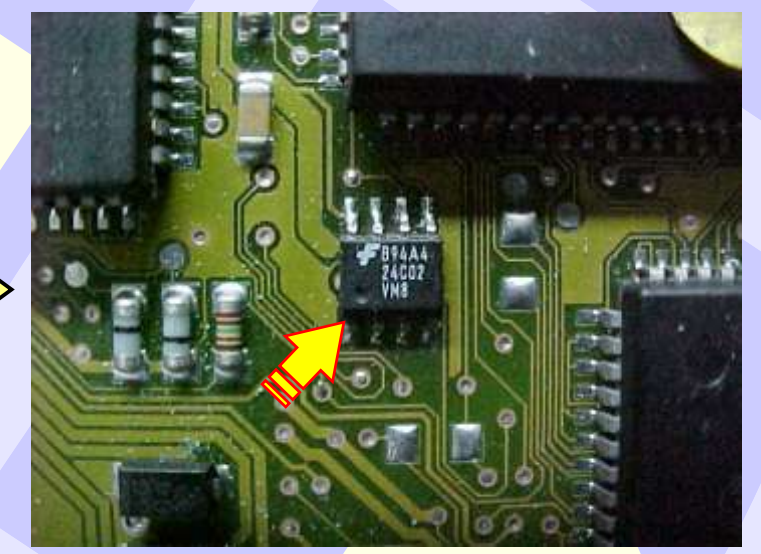

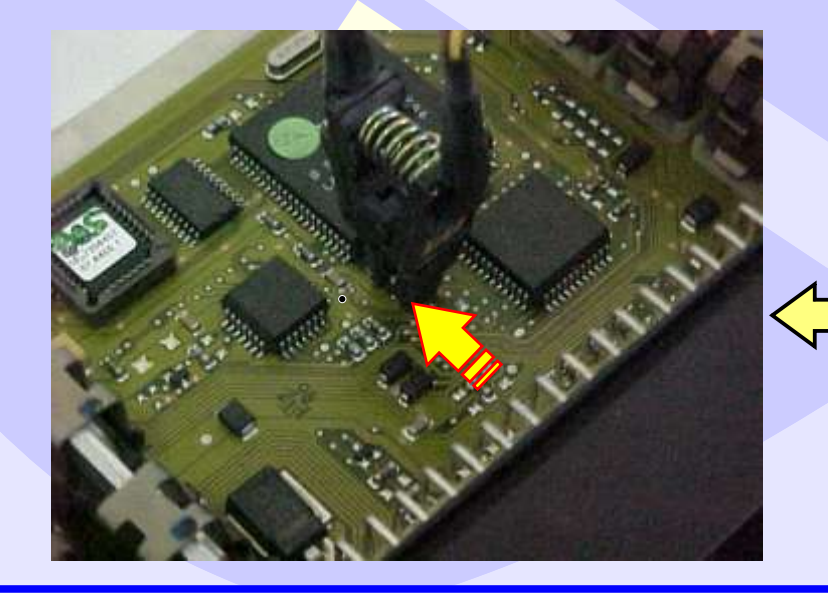

Localização da memória a ser programada da Central Bosch Motronic Fiat Marea.

Nunca inverter a posição da pinça soic 8 na memória porque poderá danificar o equipamento.

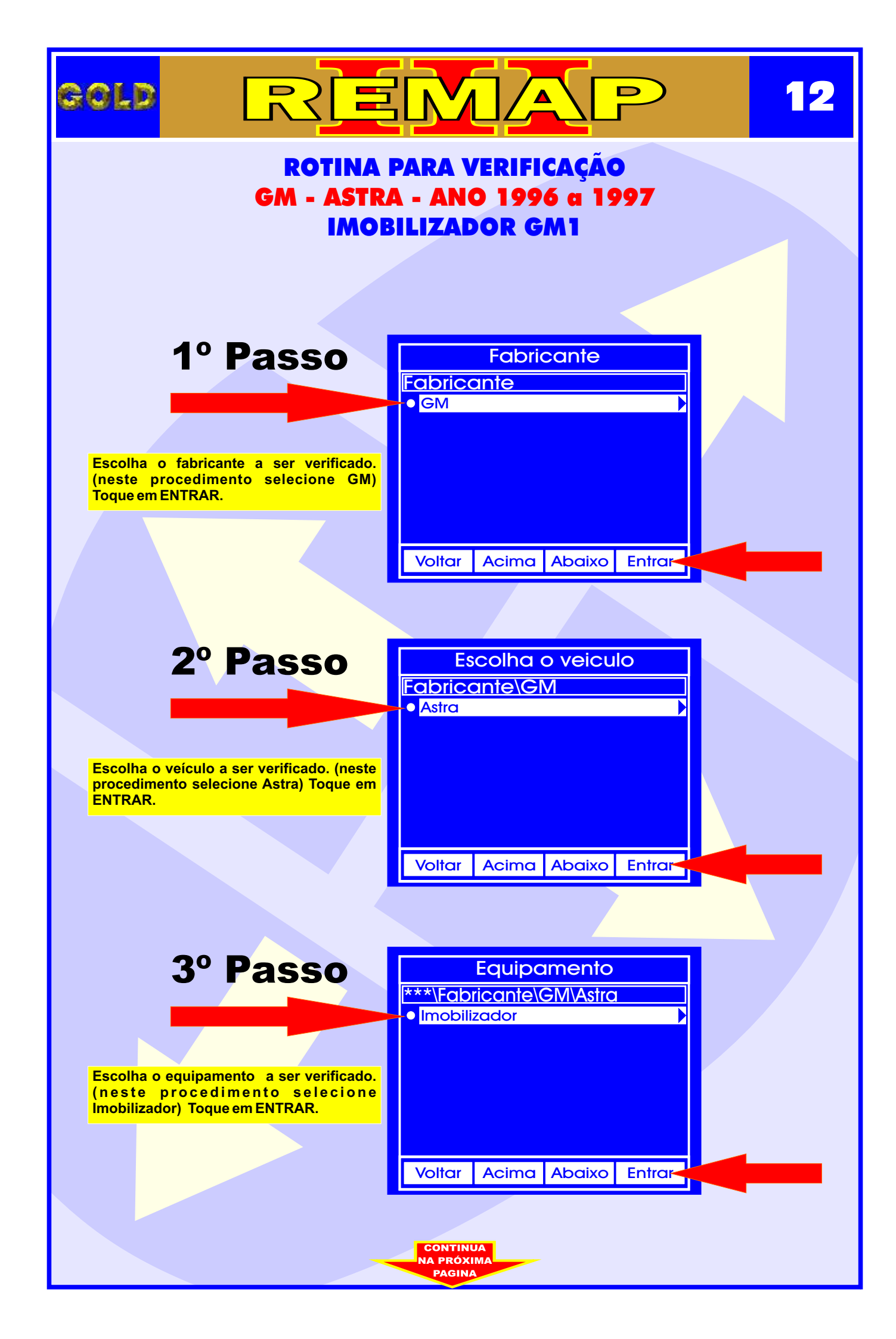

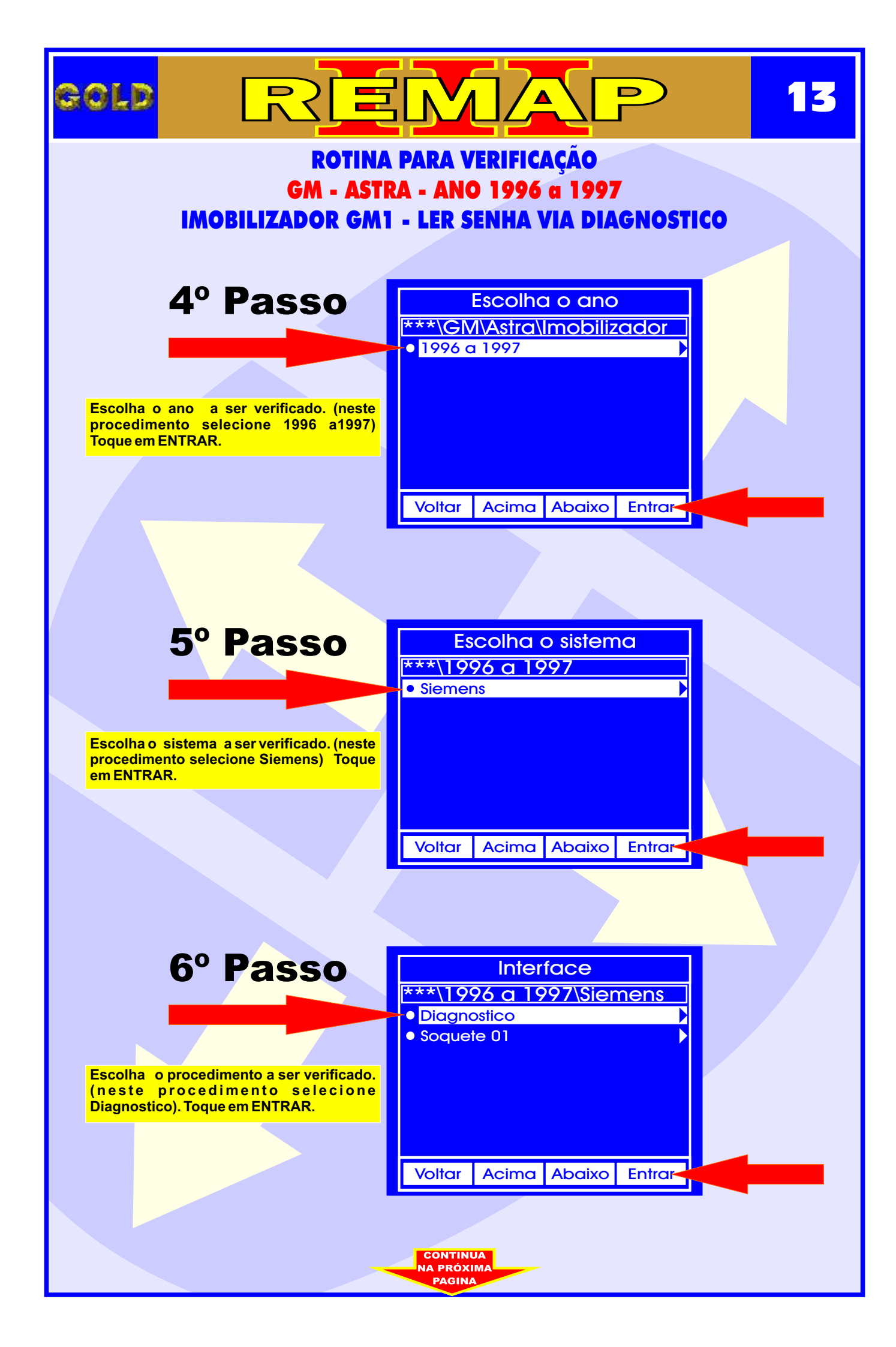

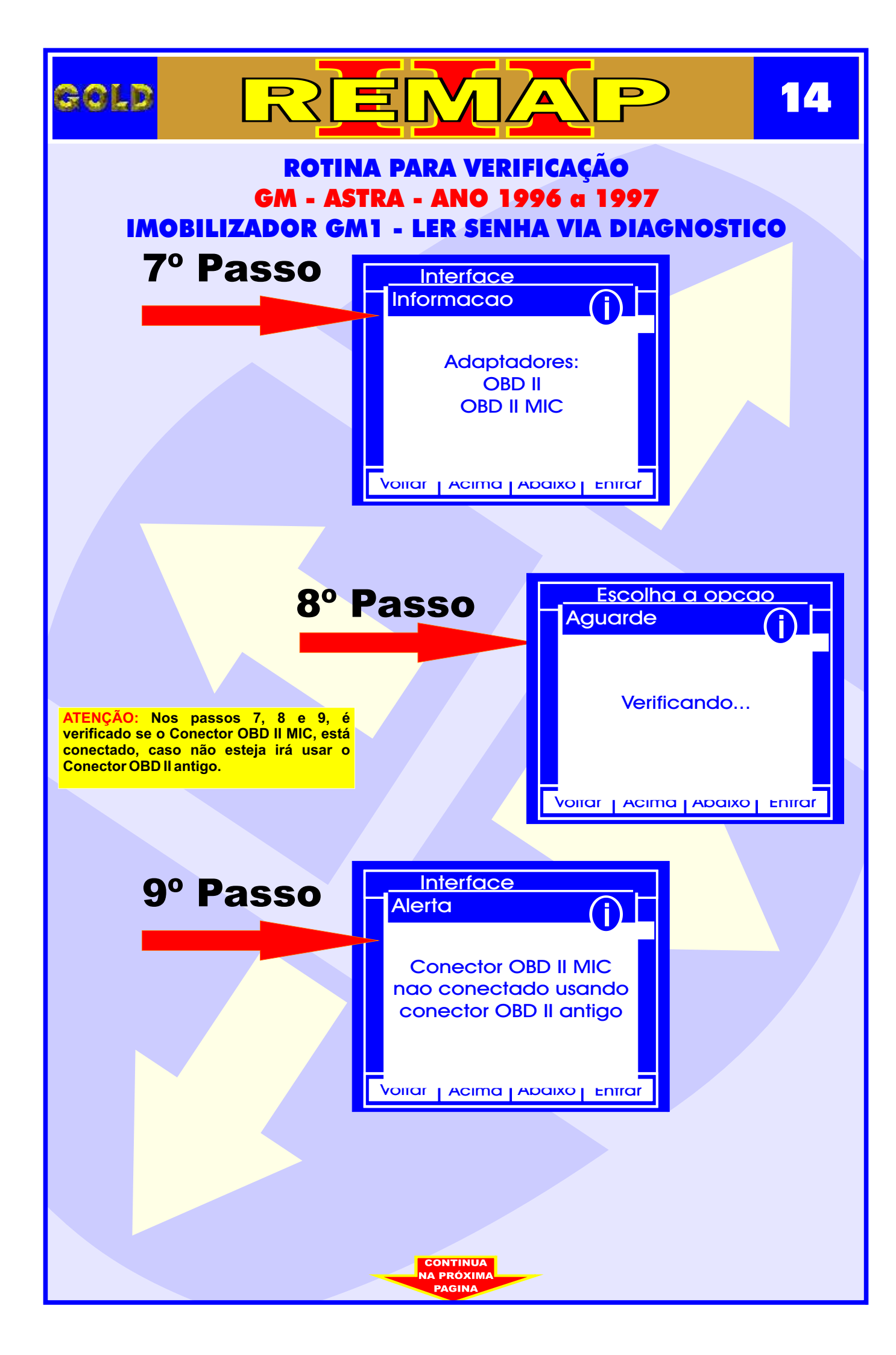

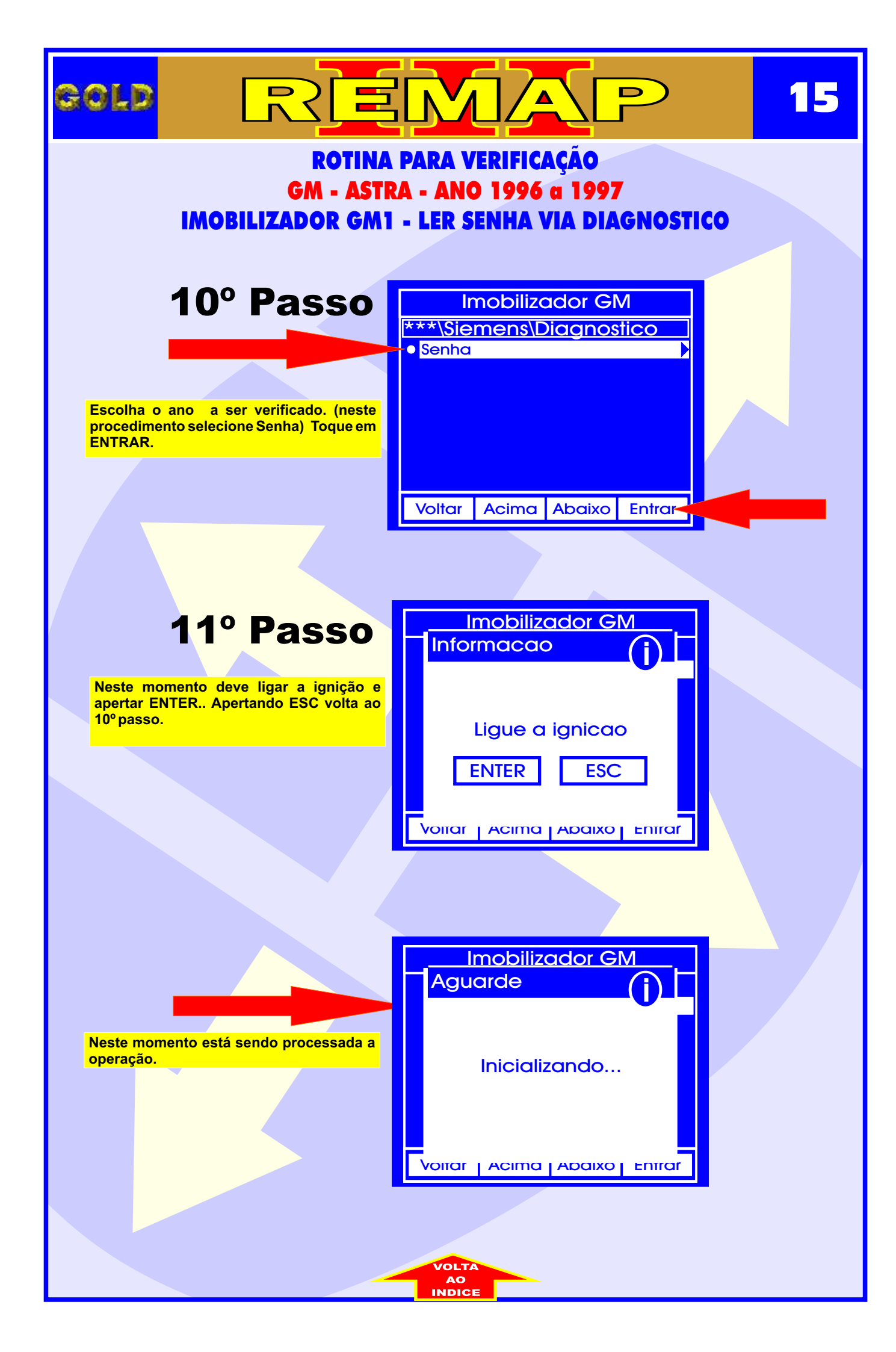

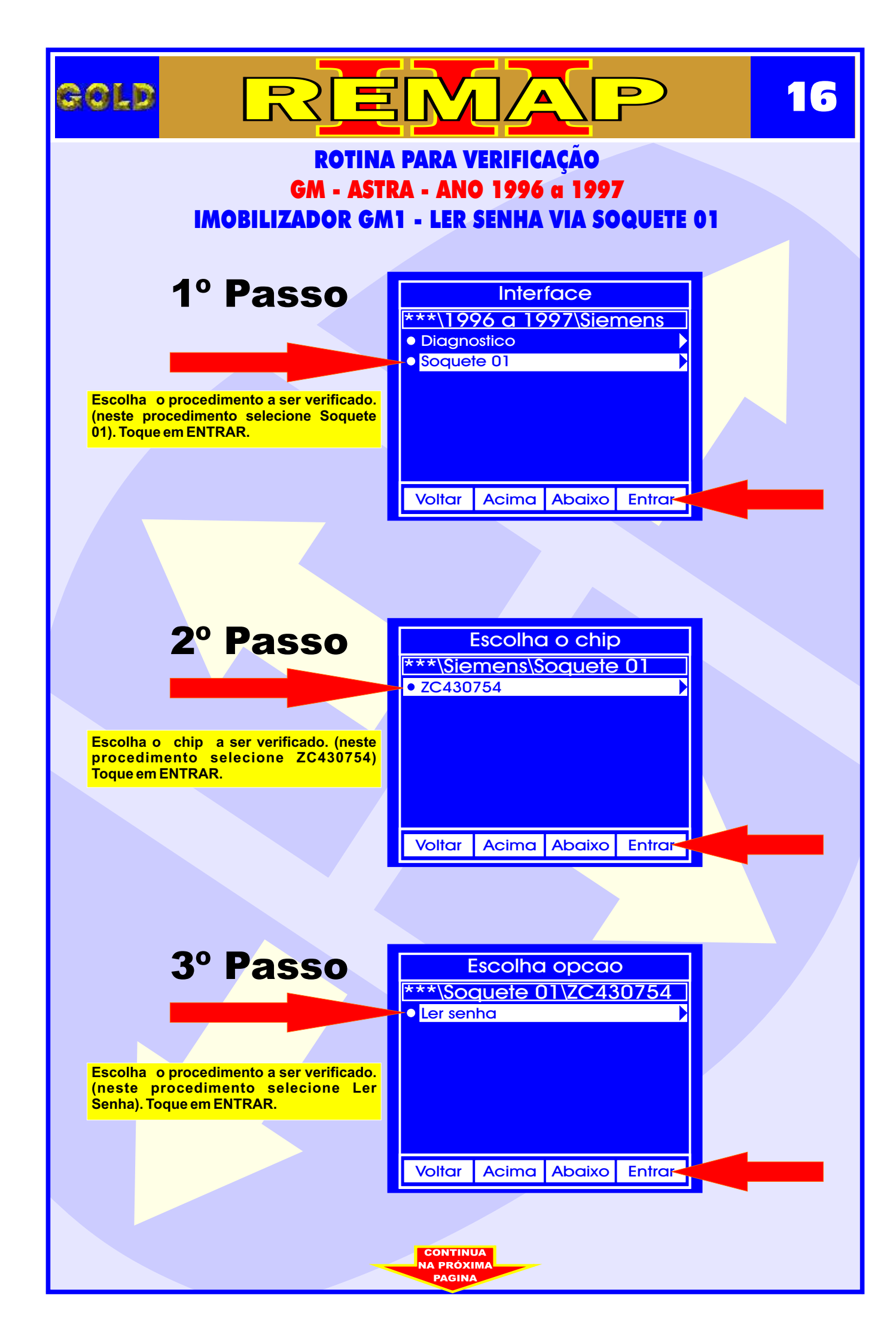

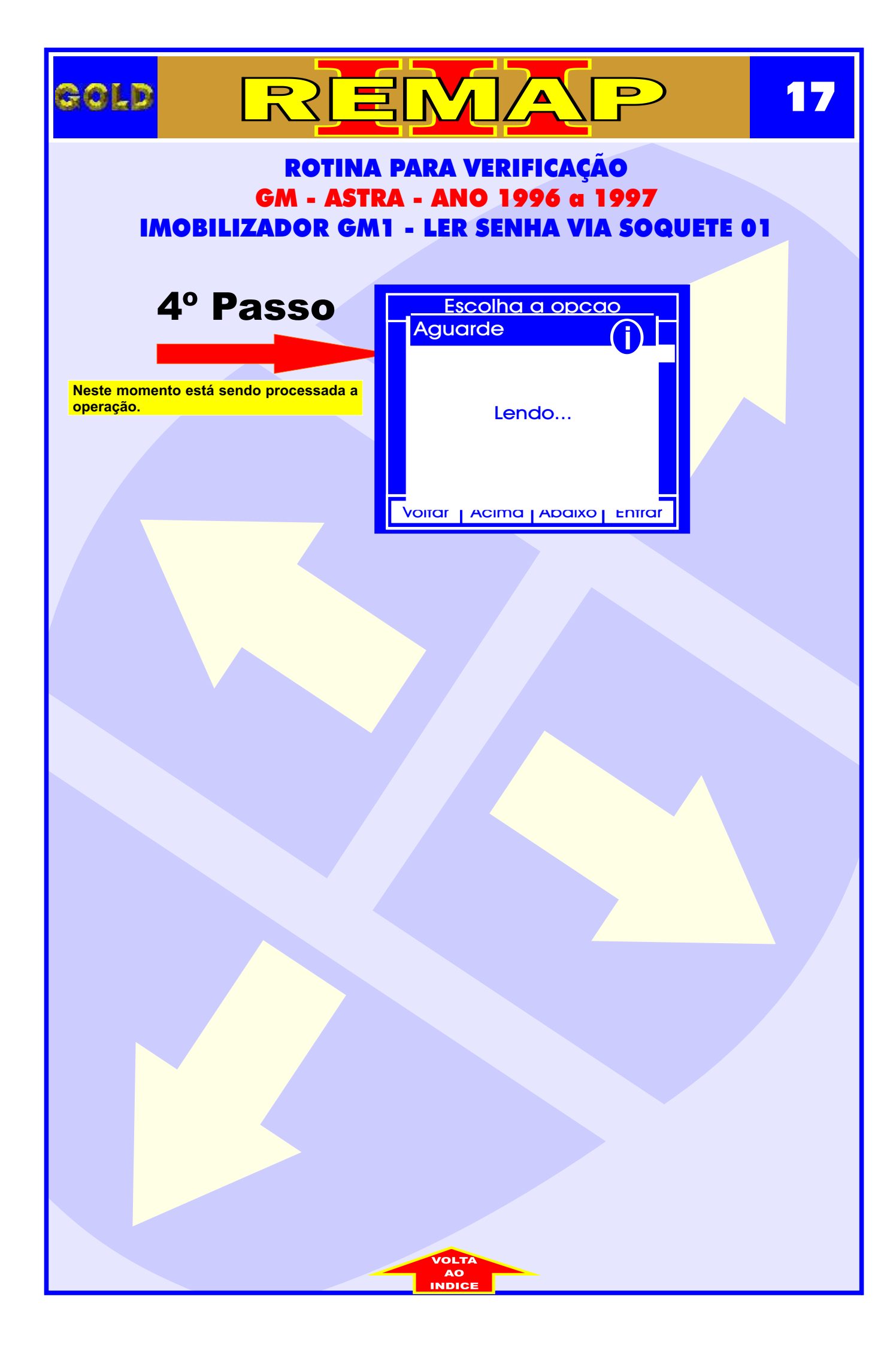

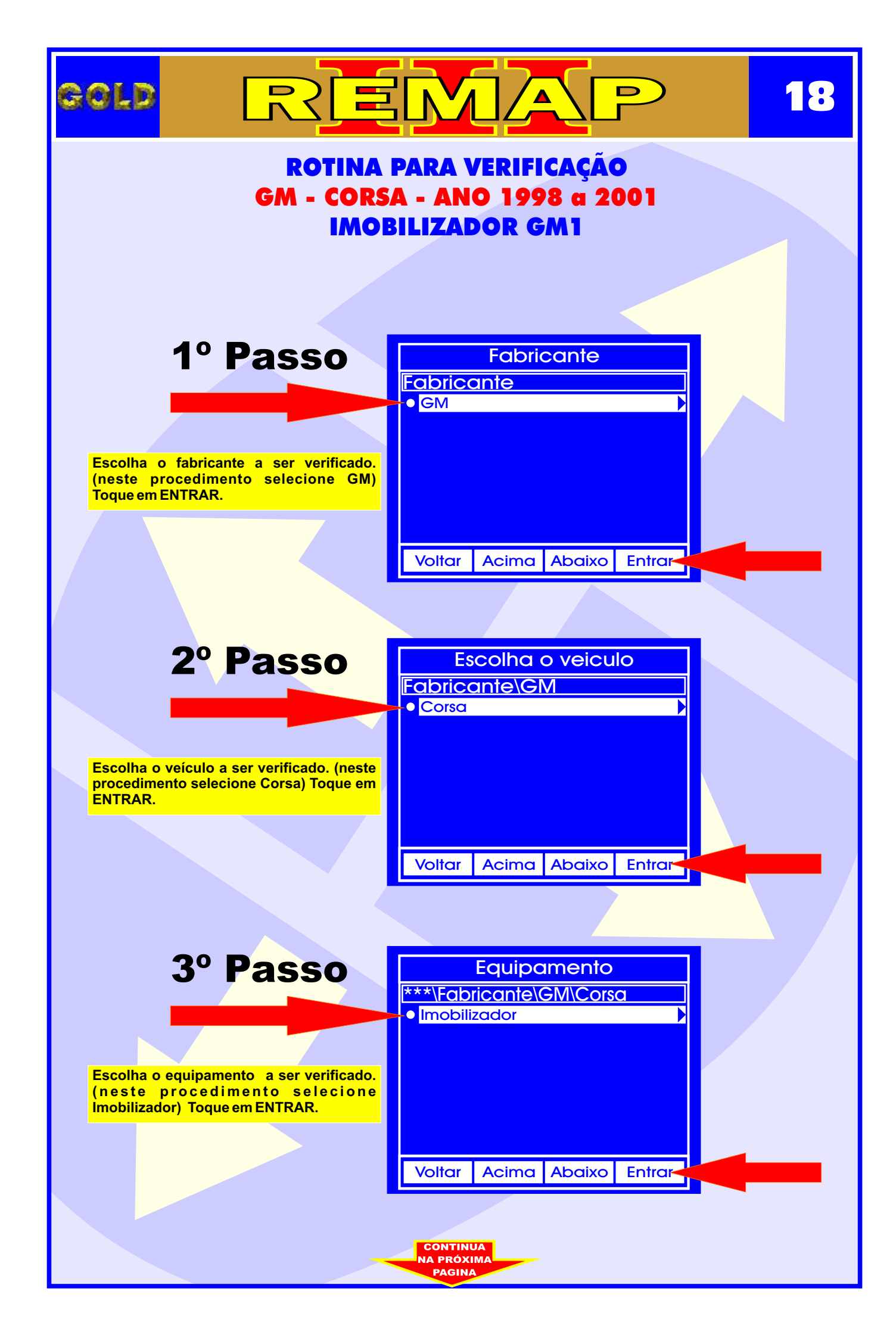

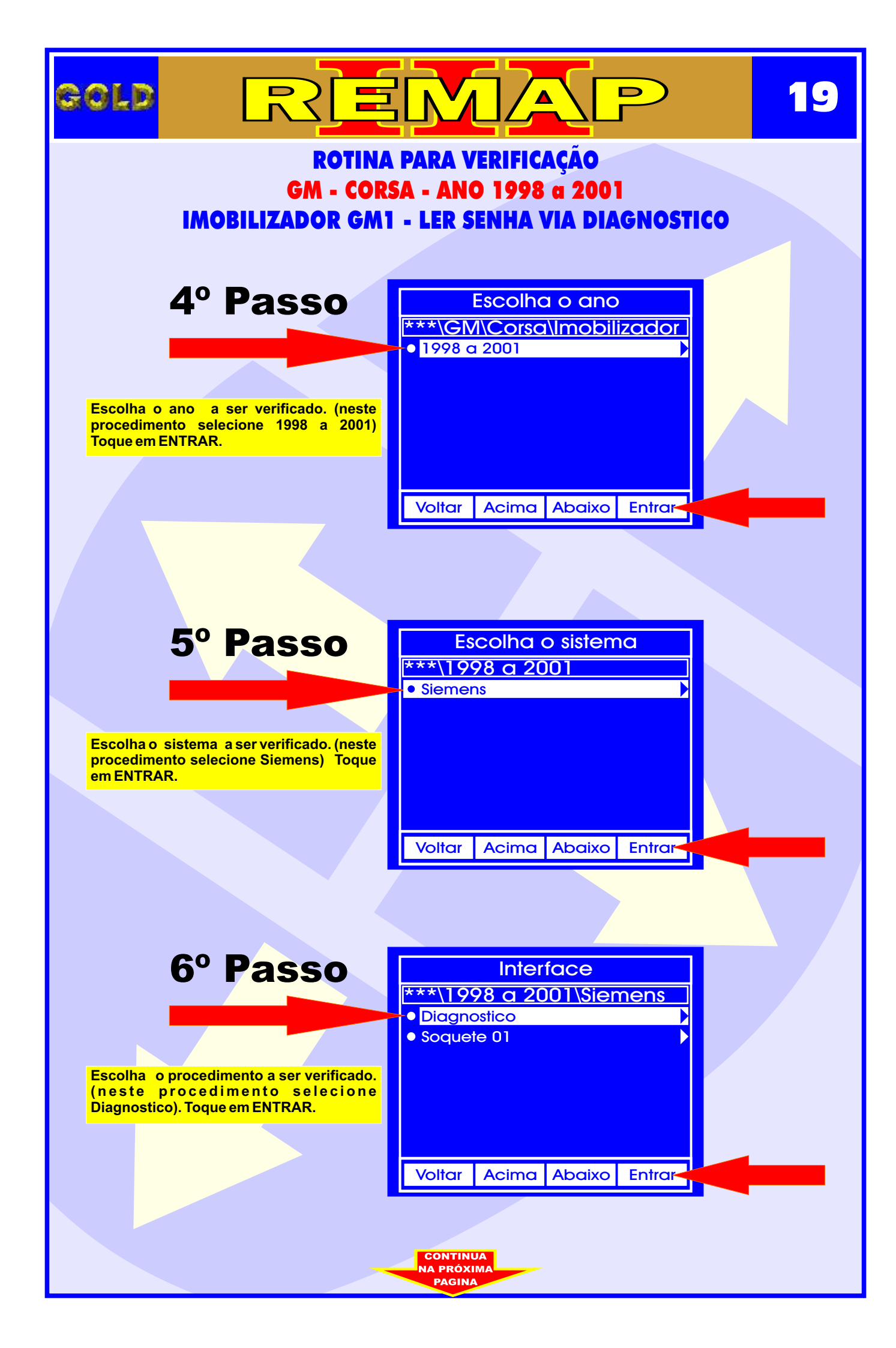

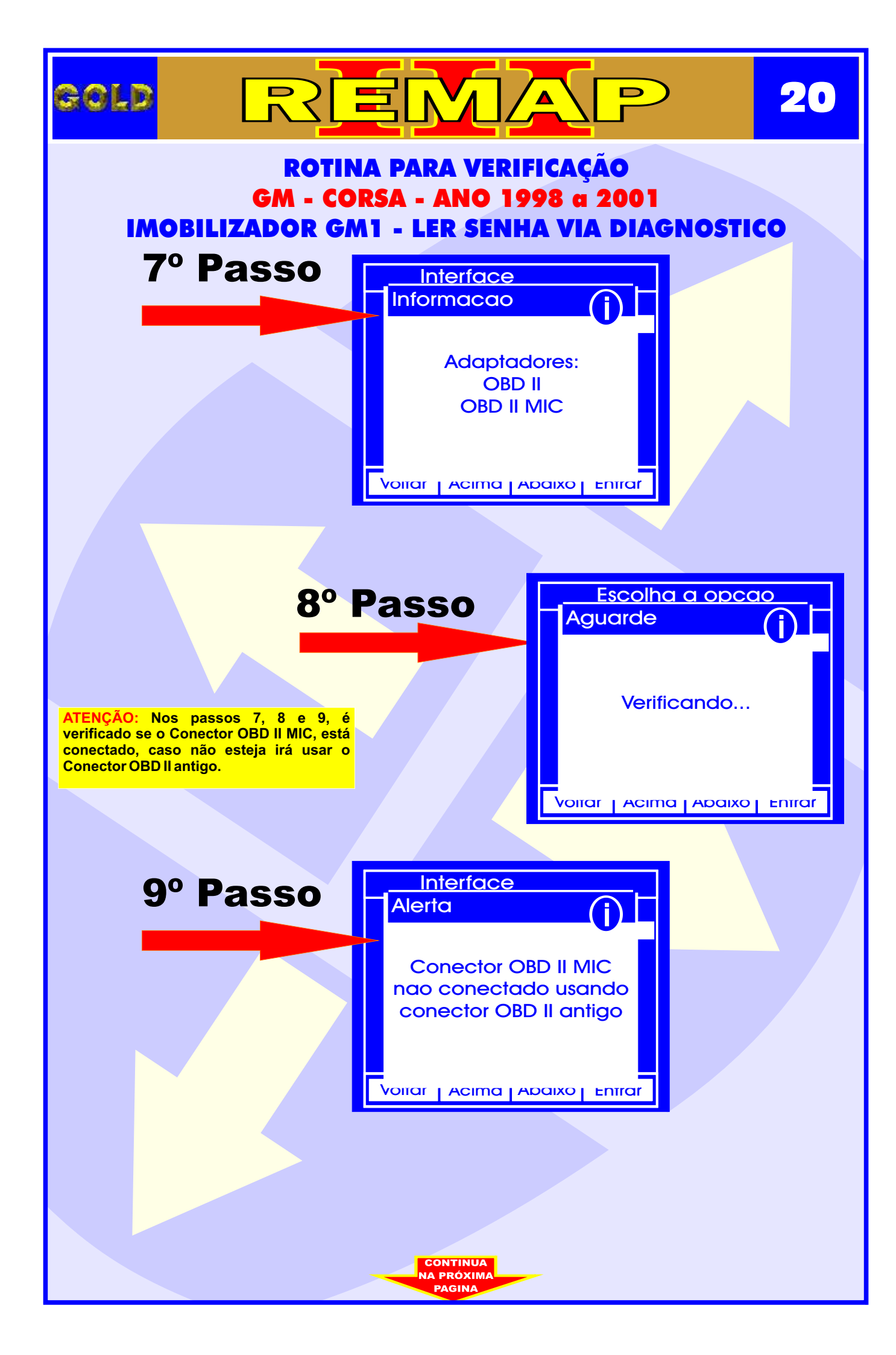

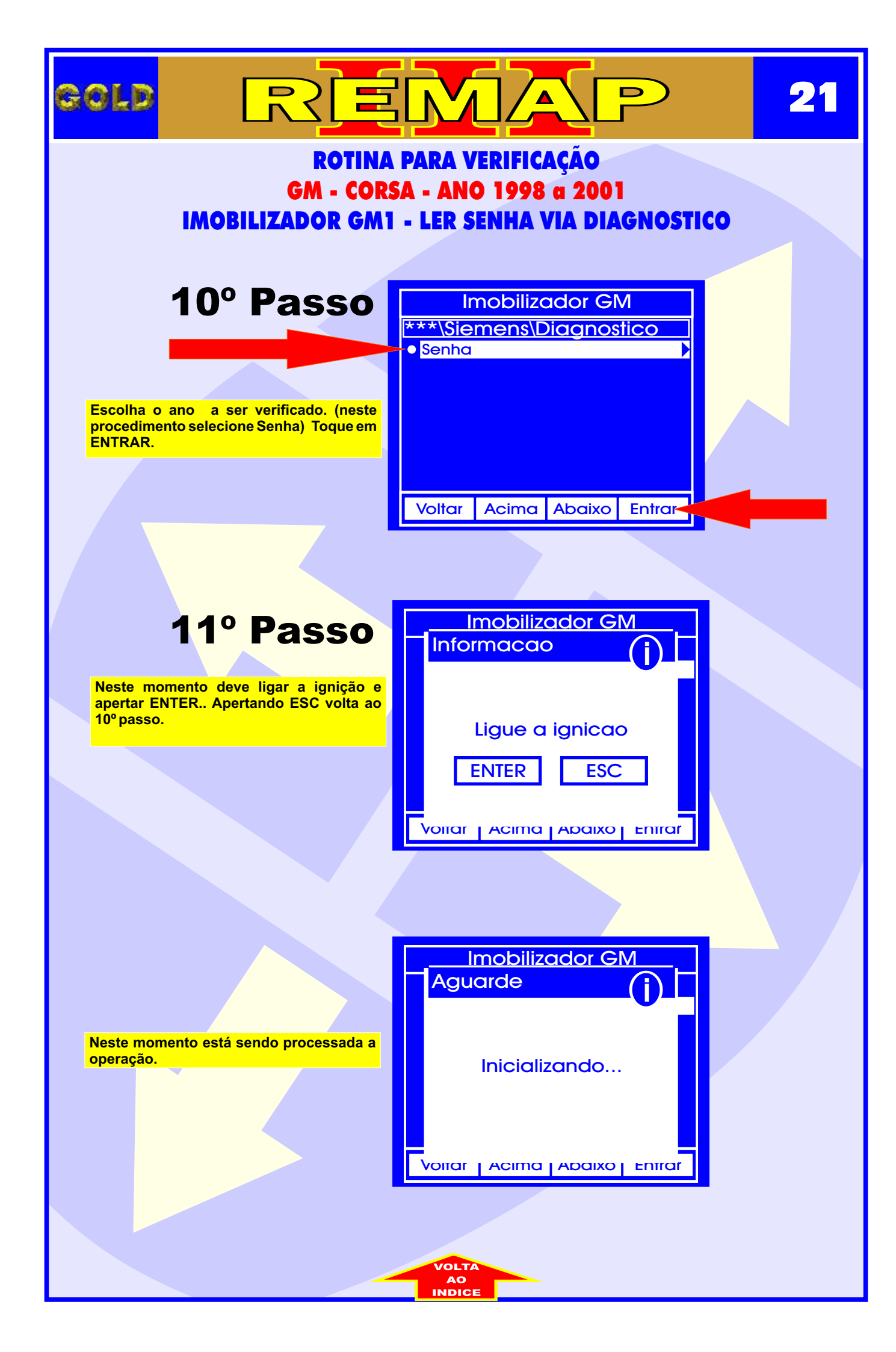

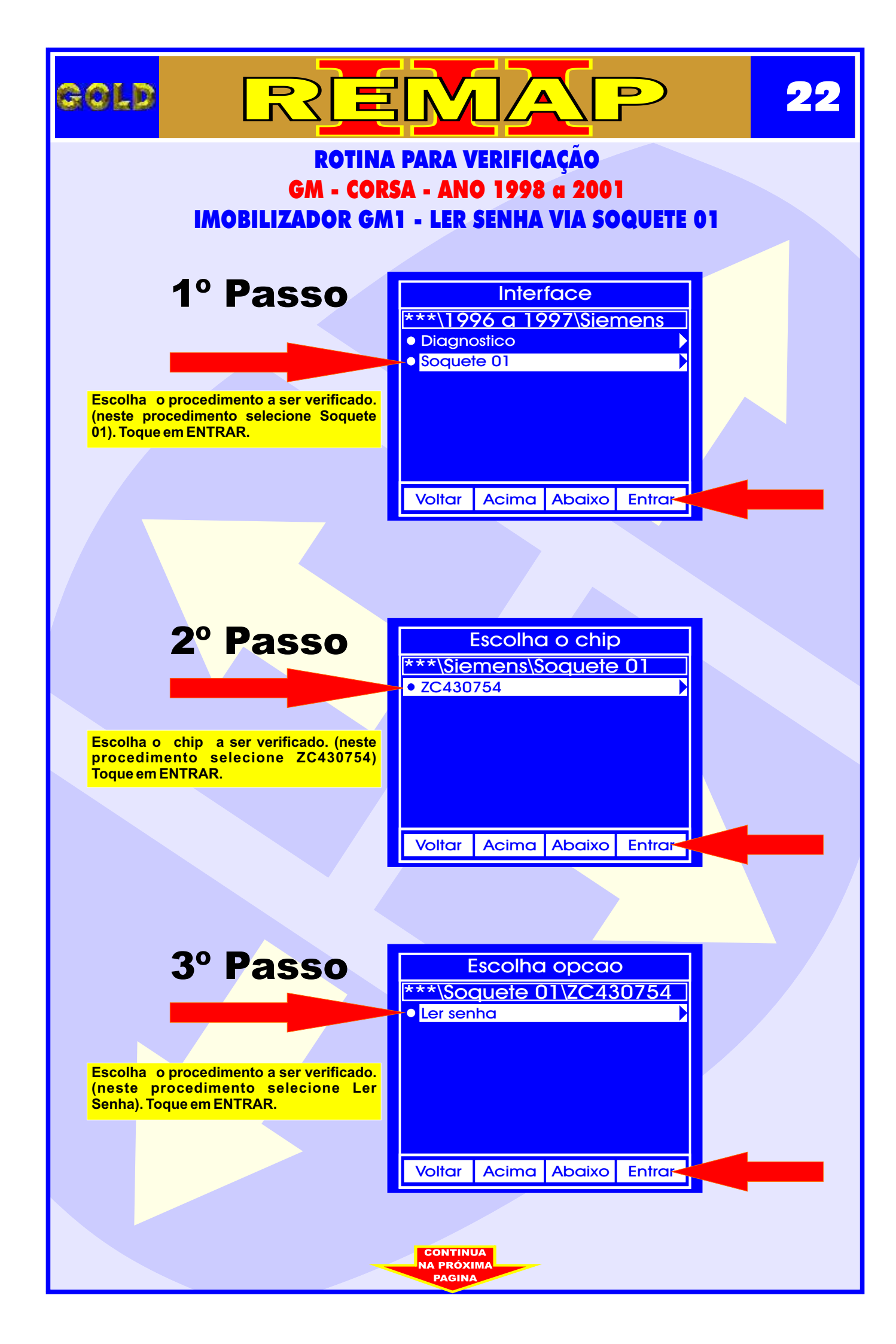

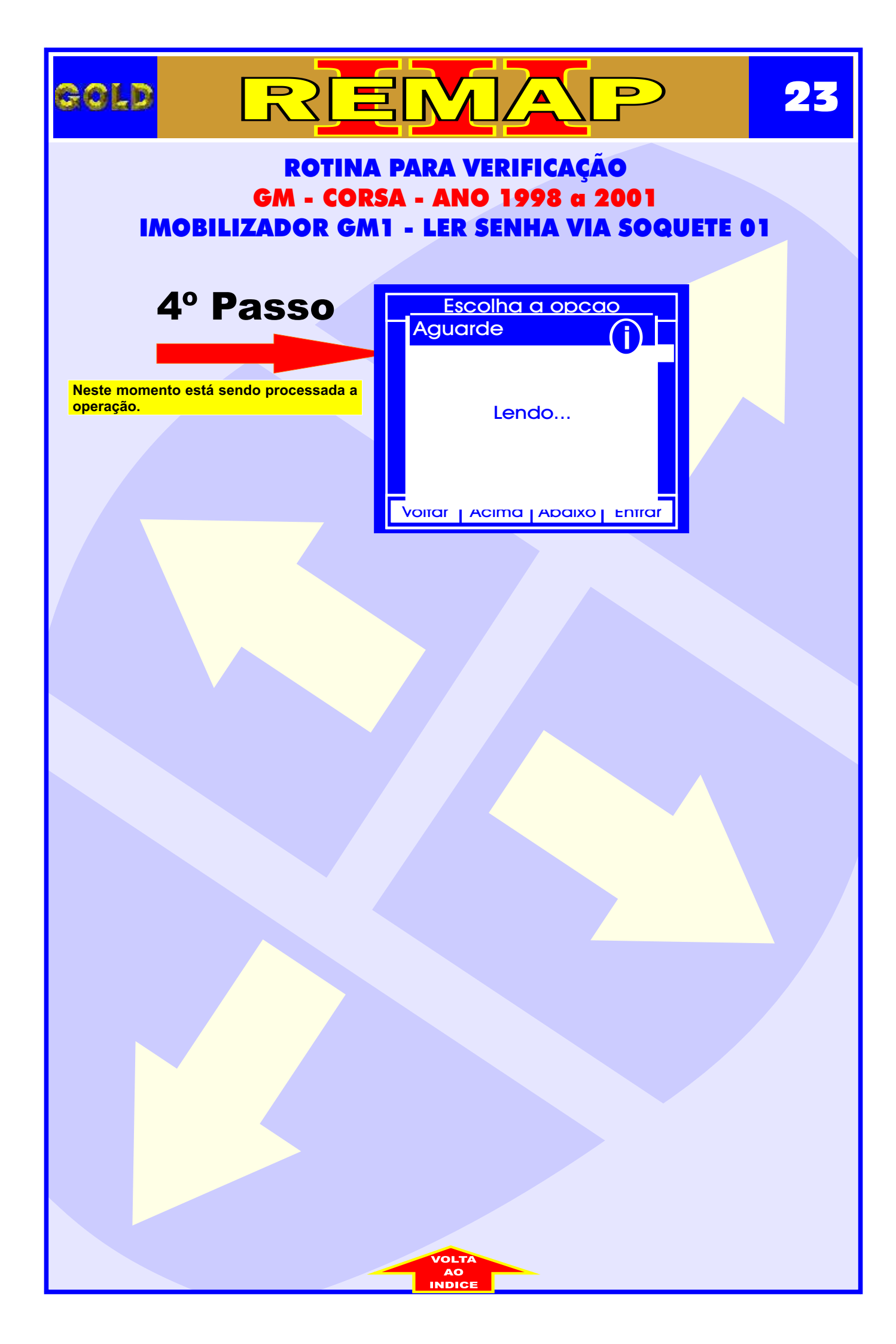

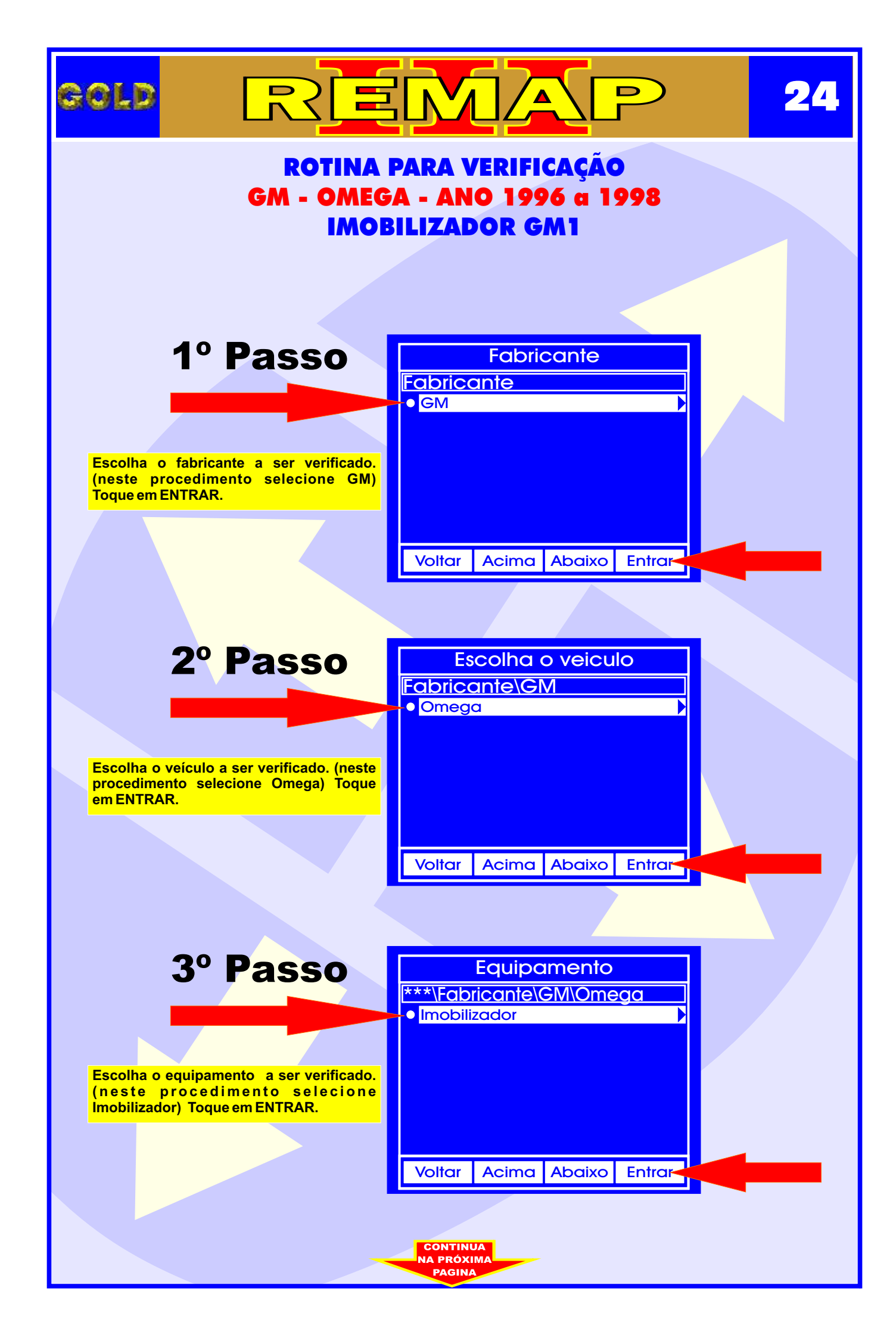

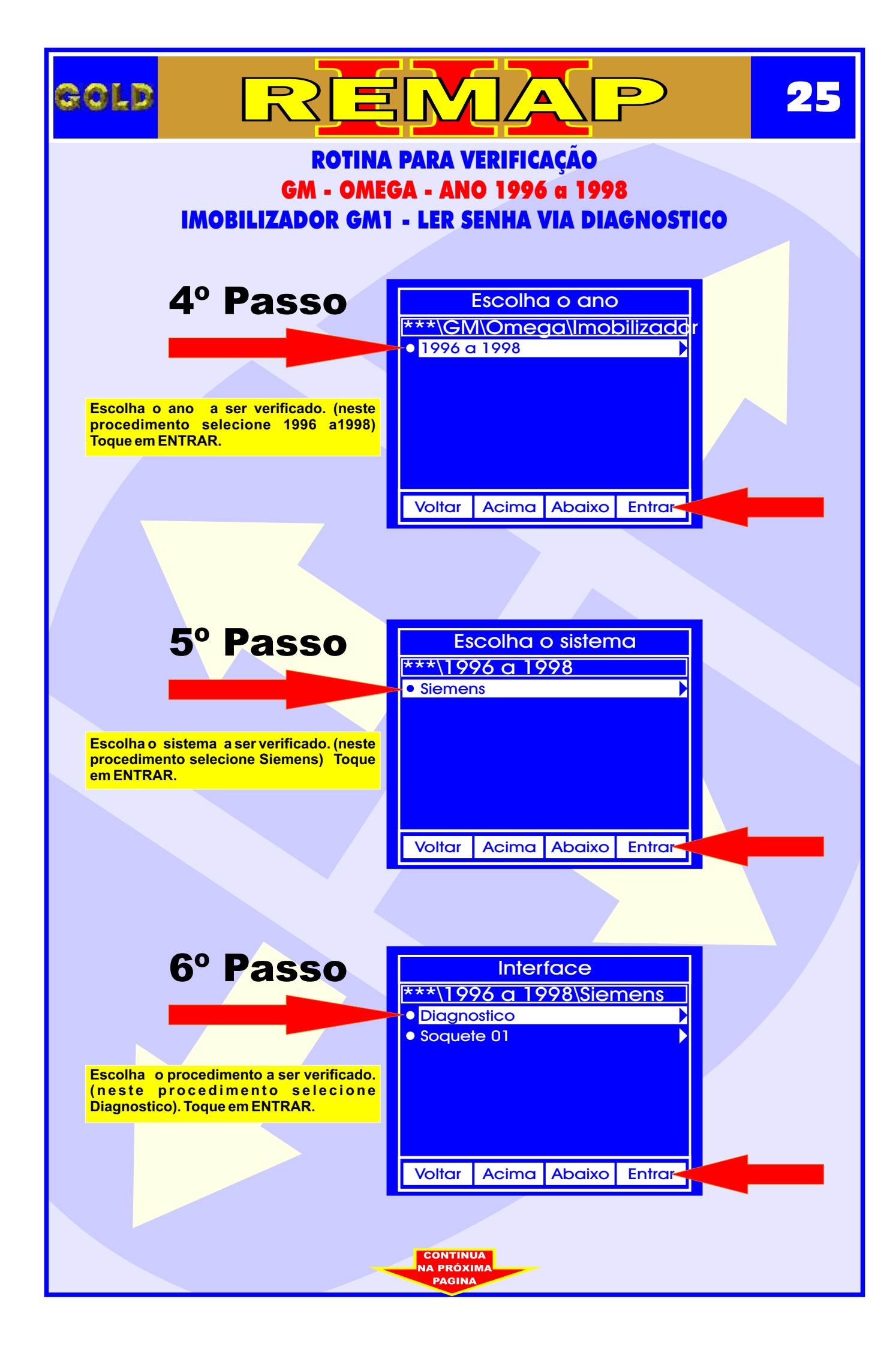

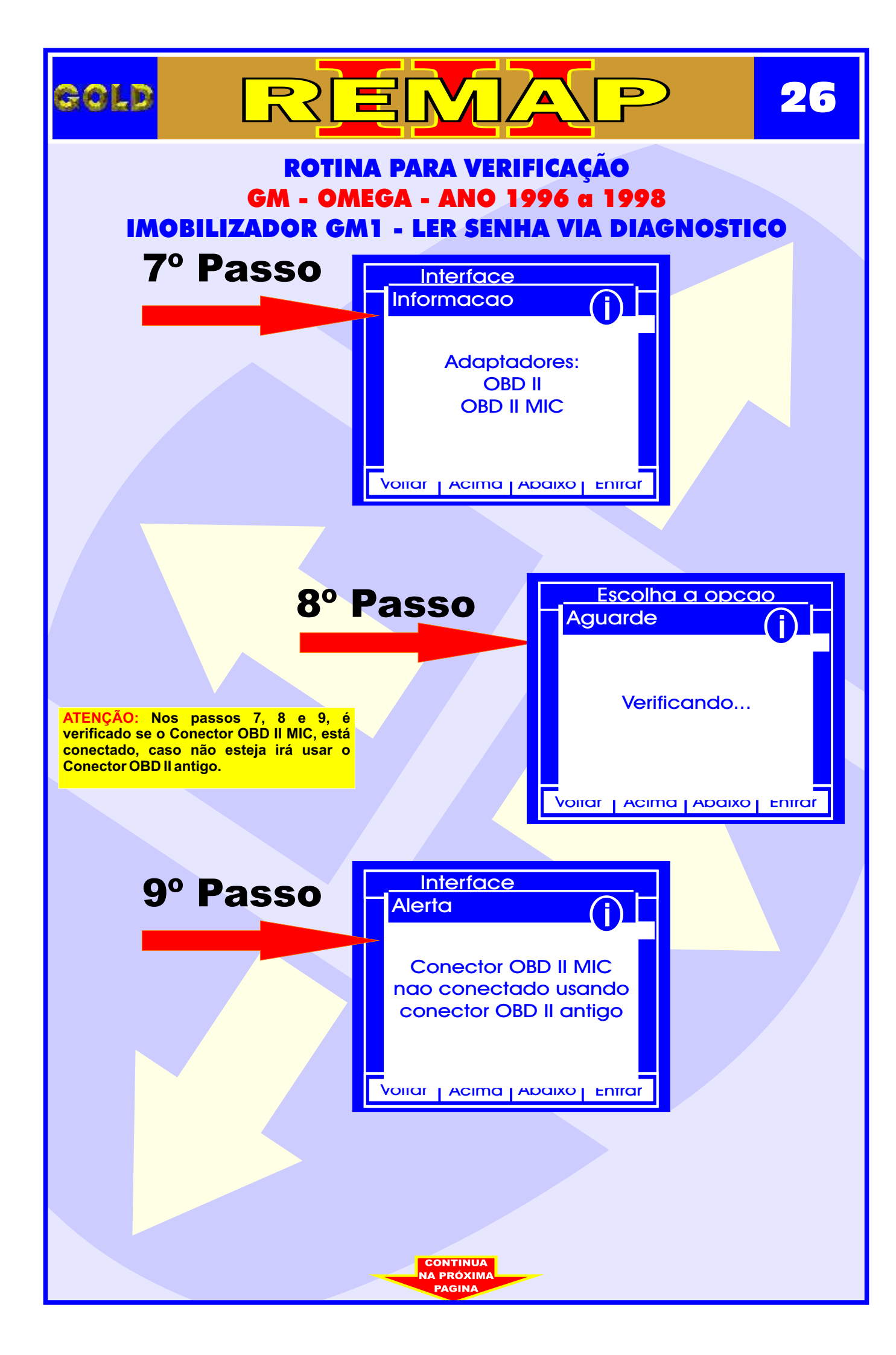

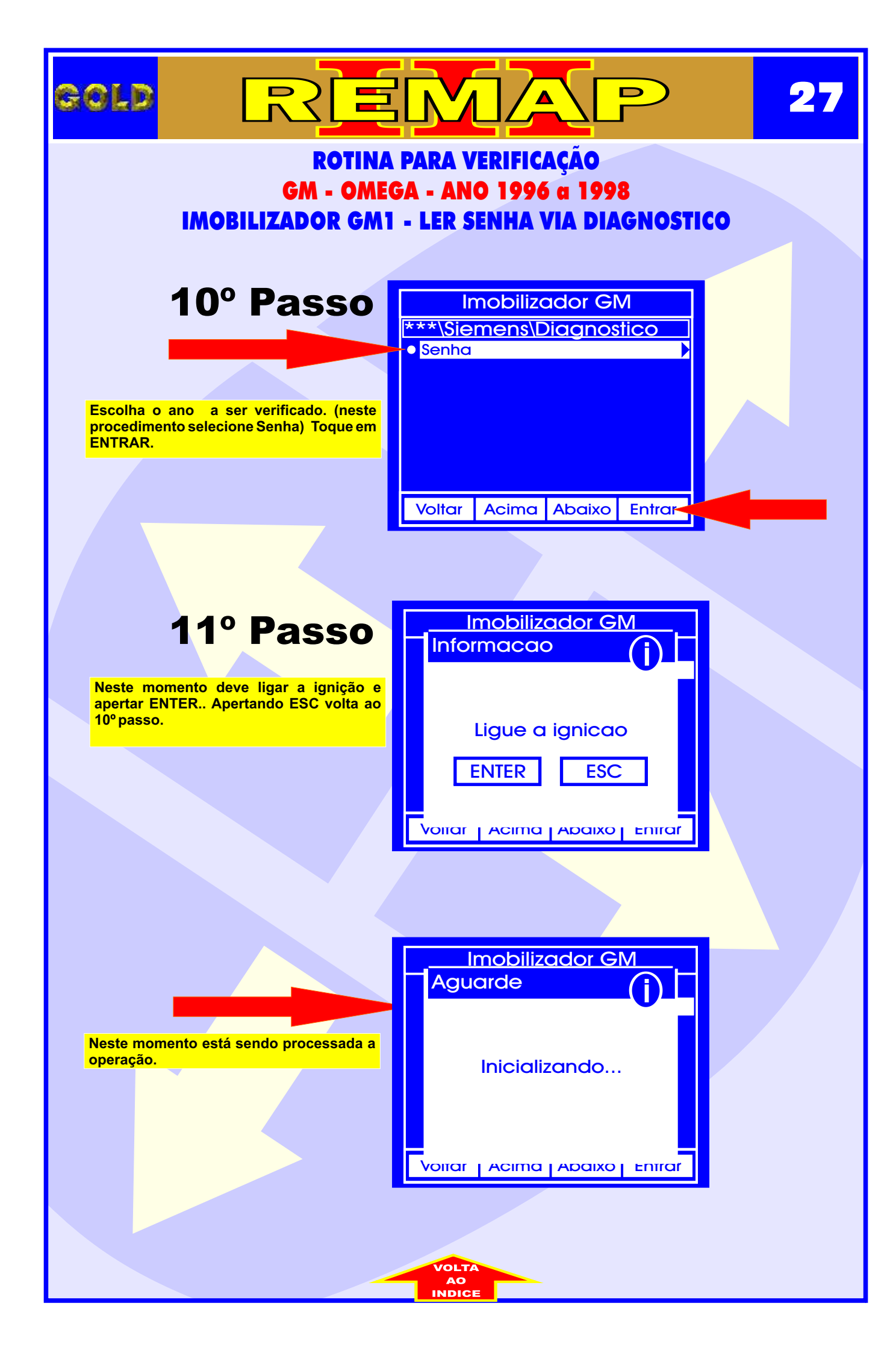

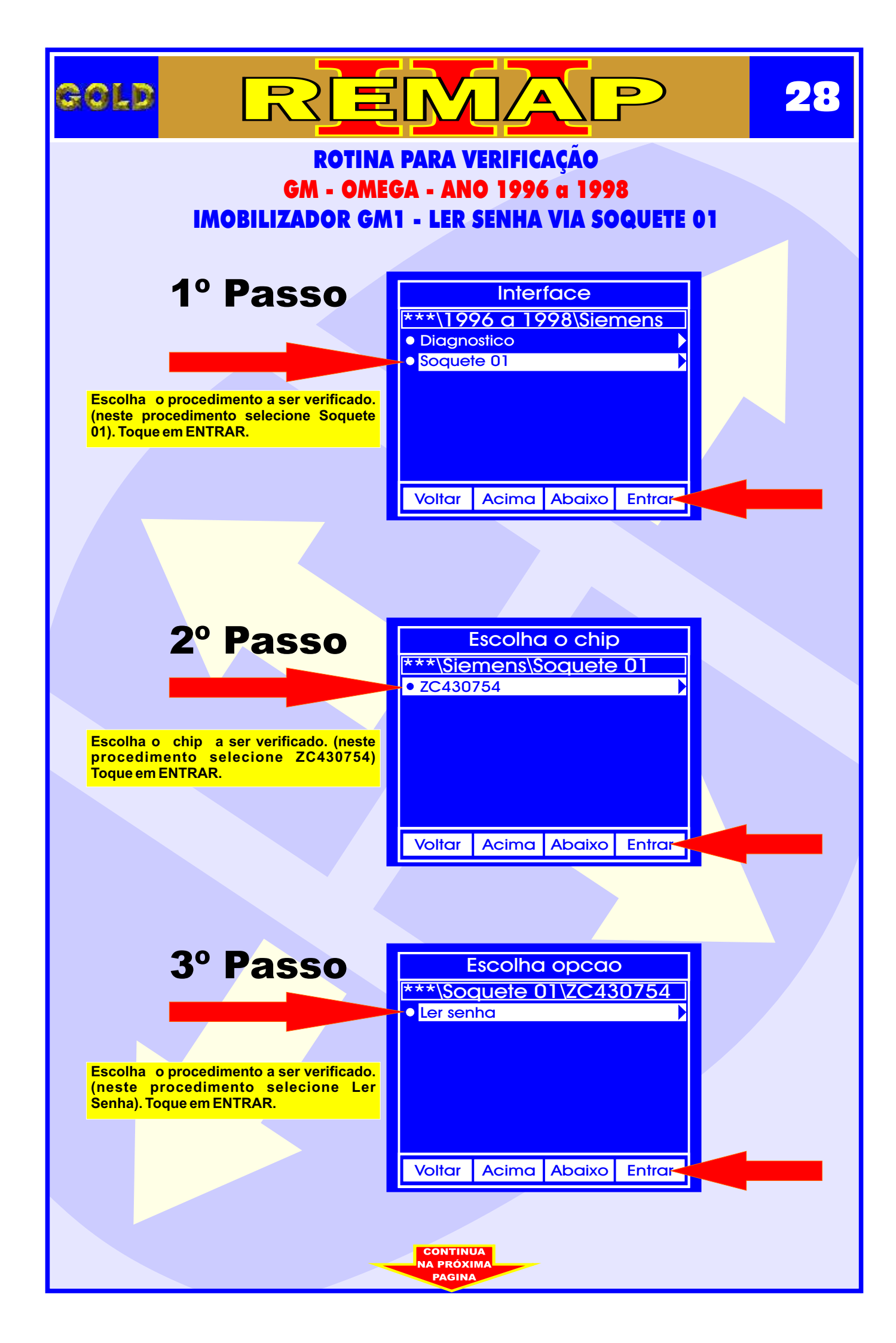

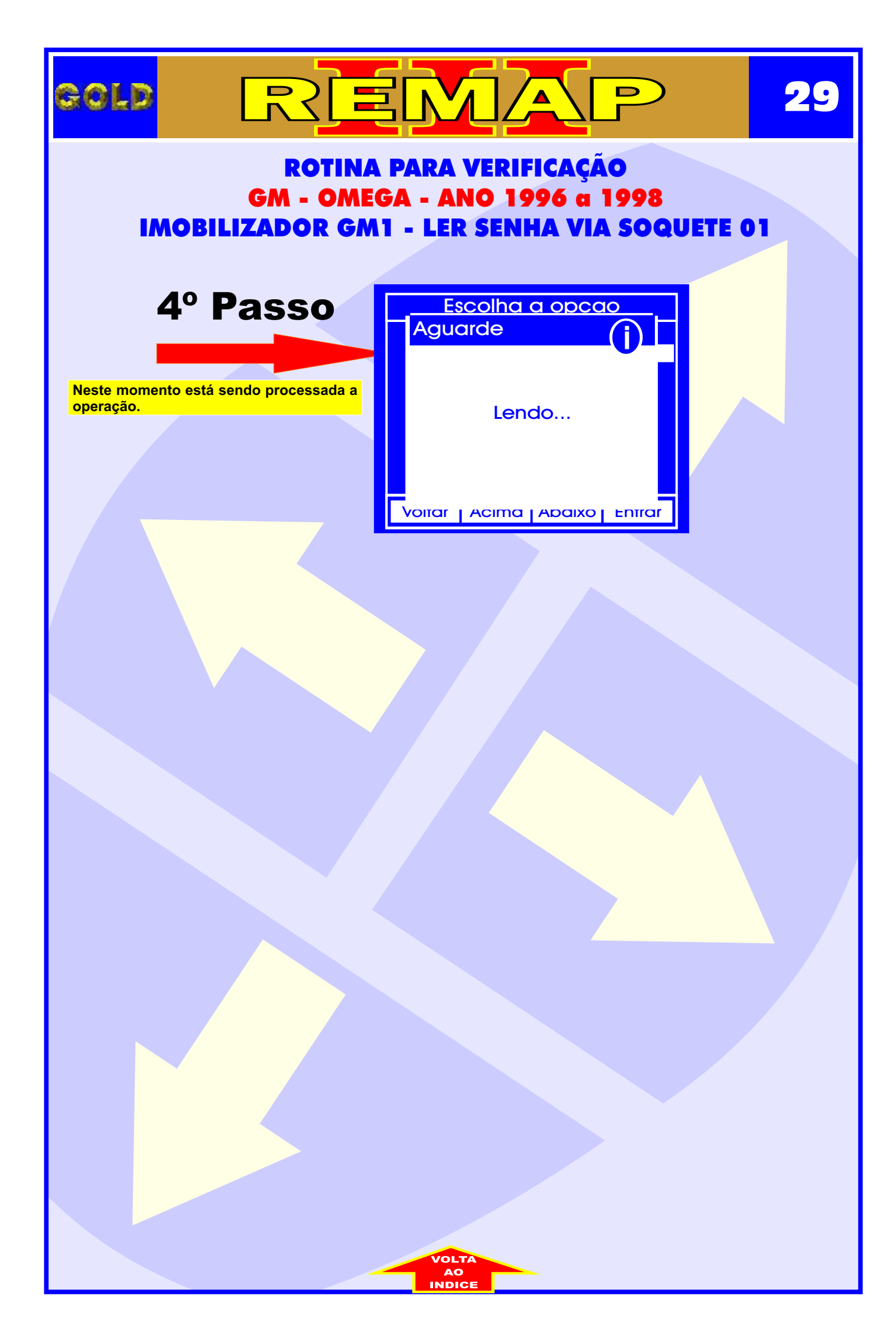

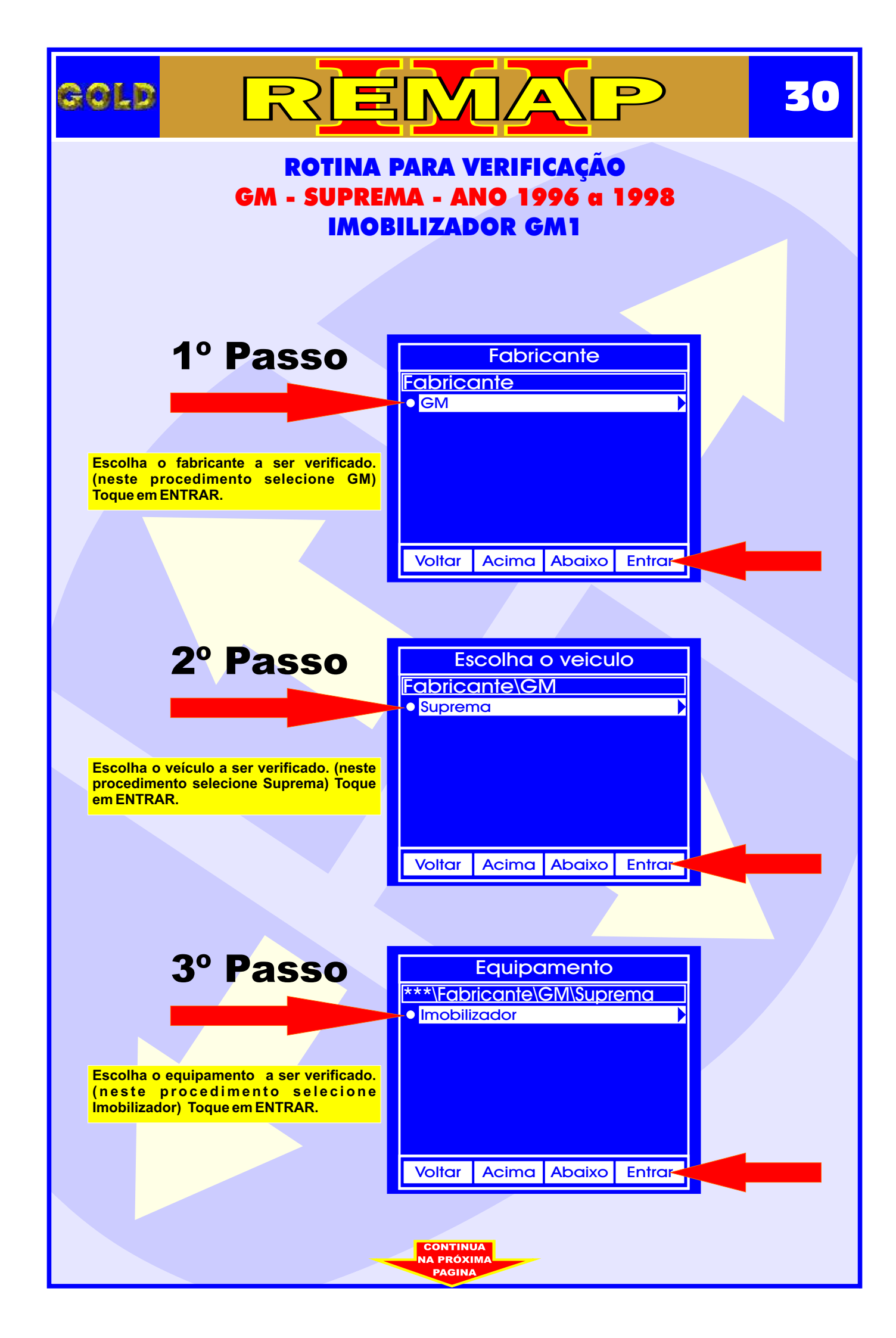

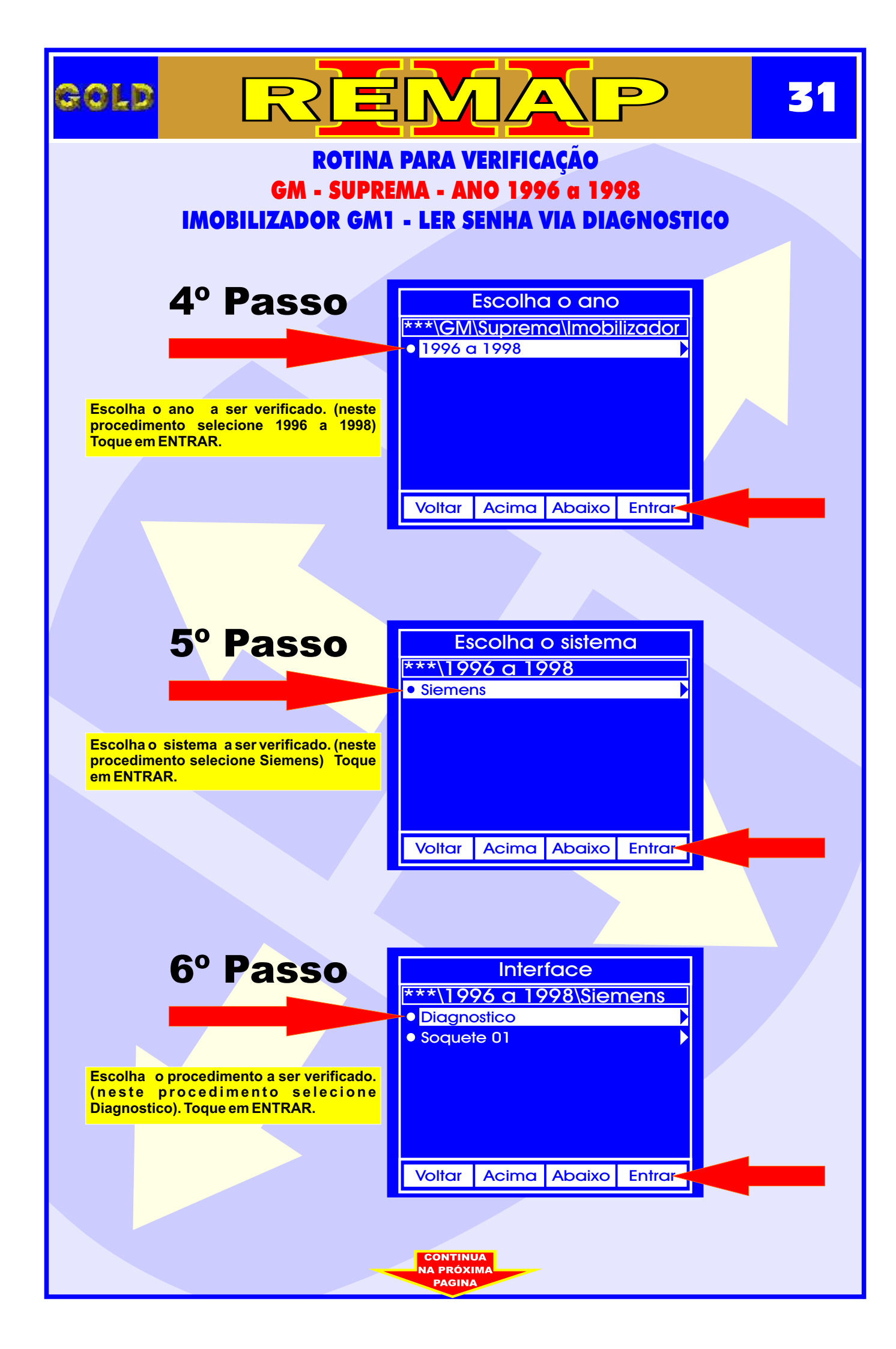

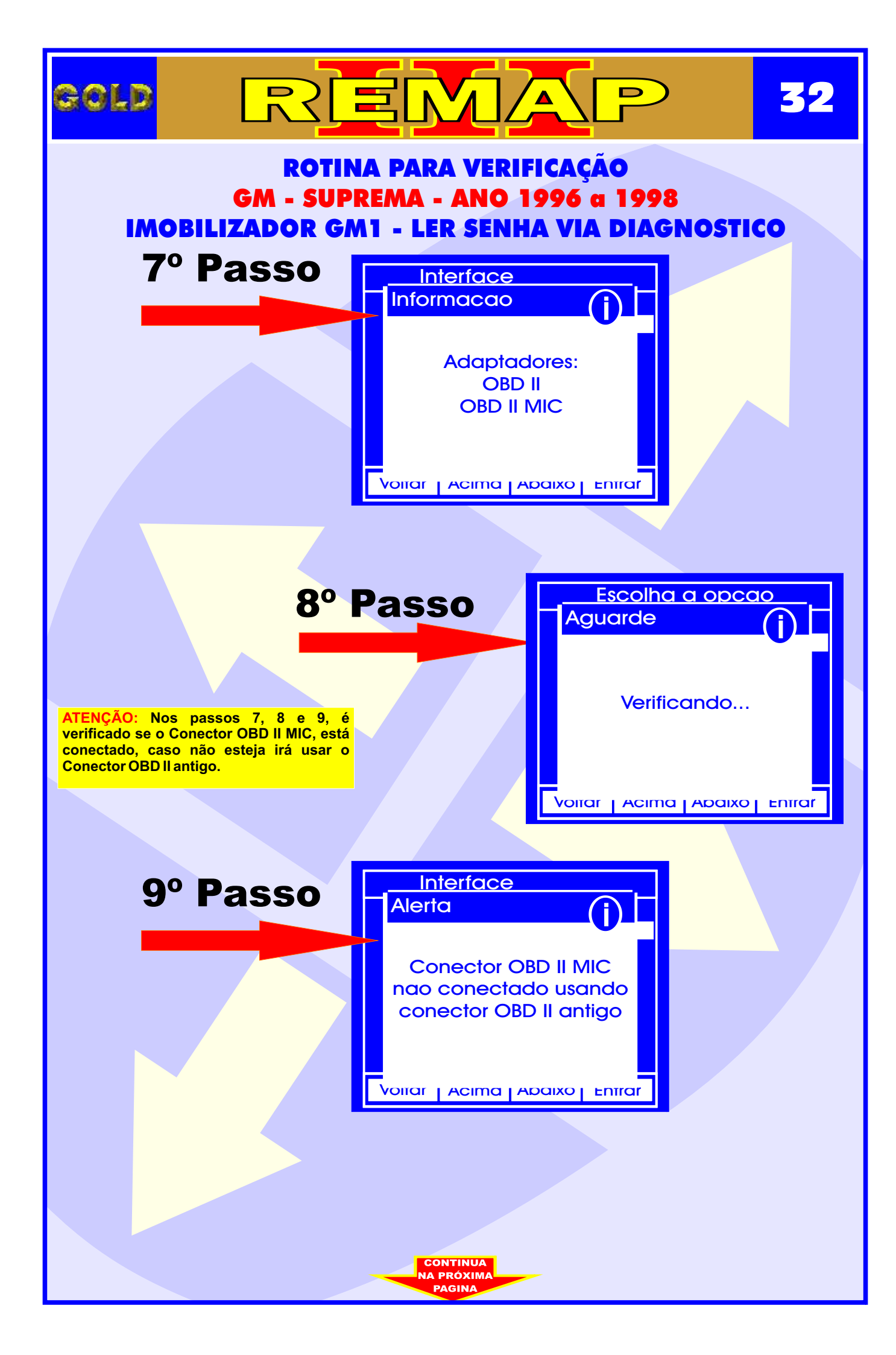

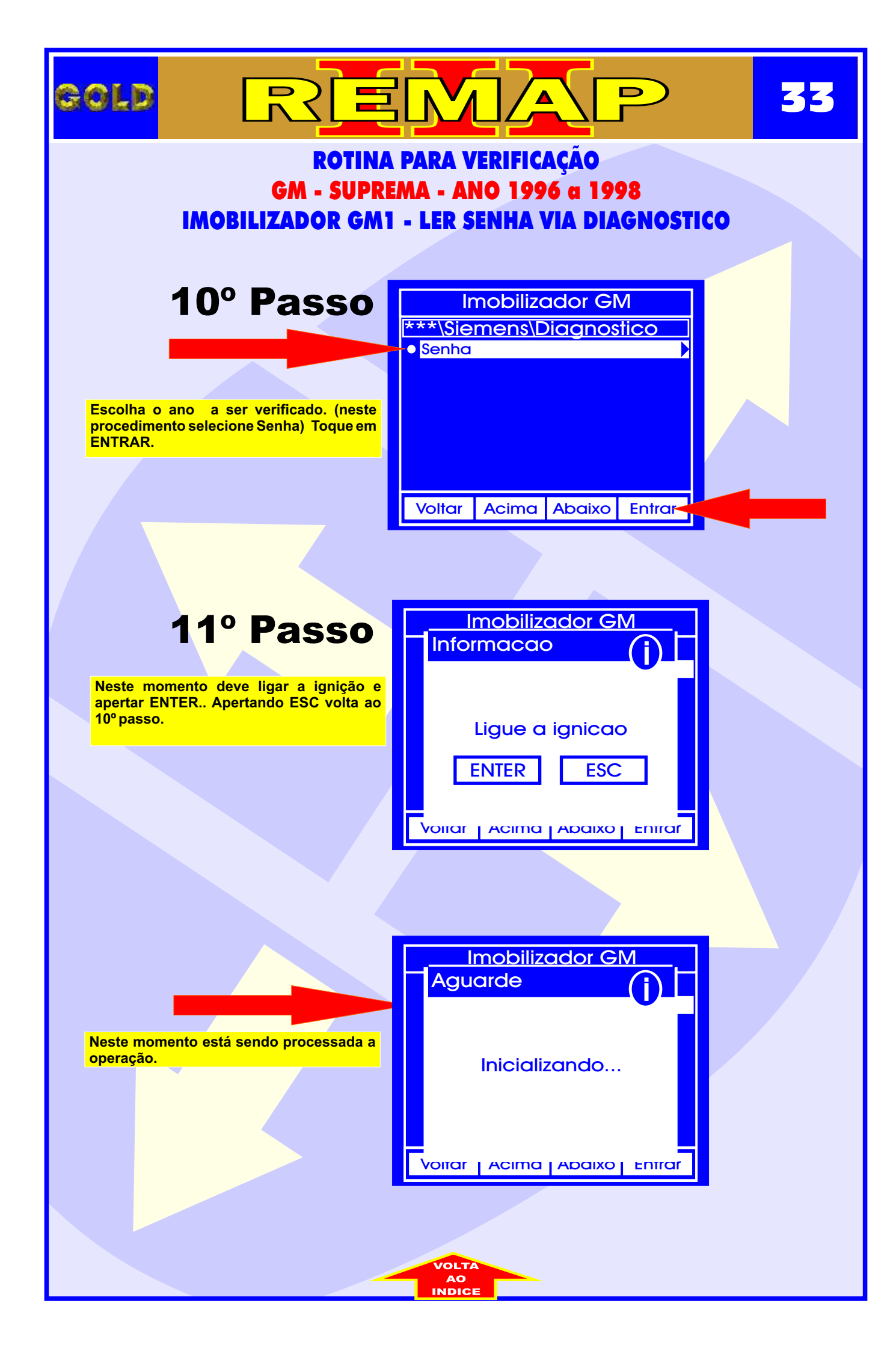

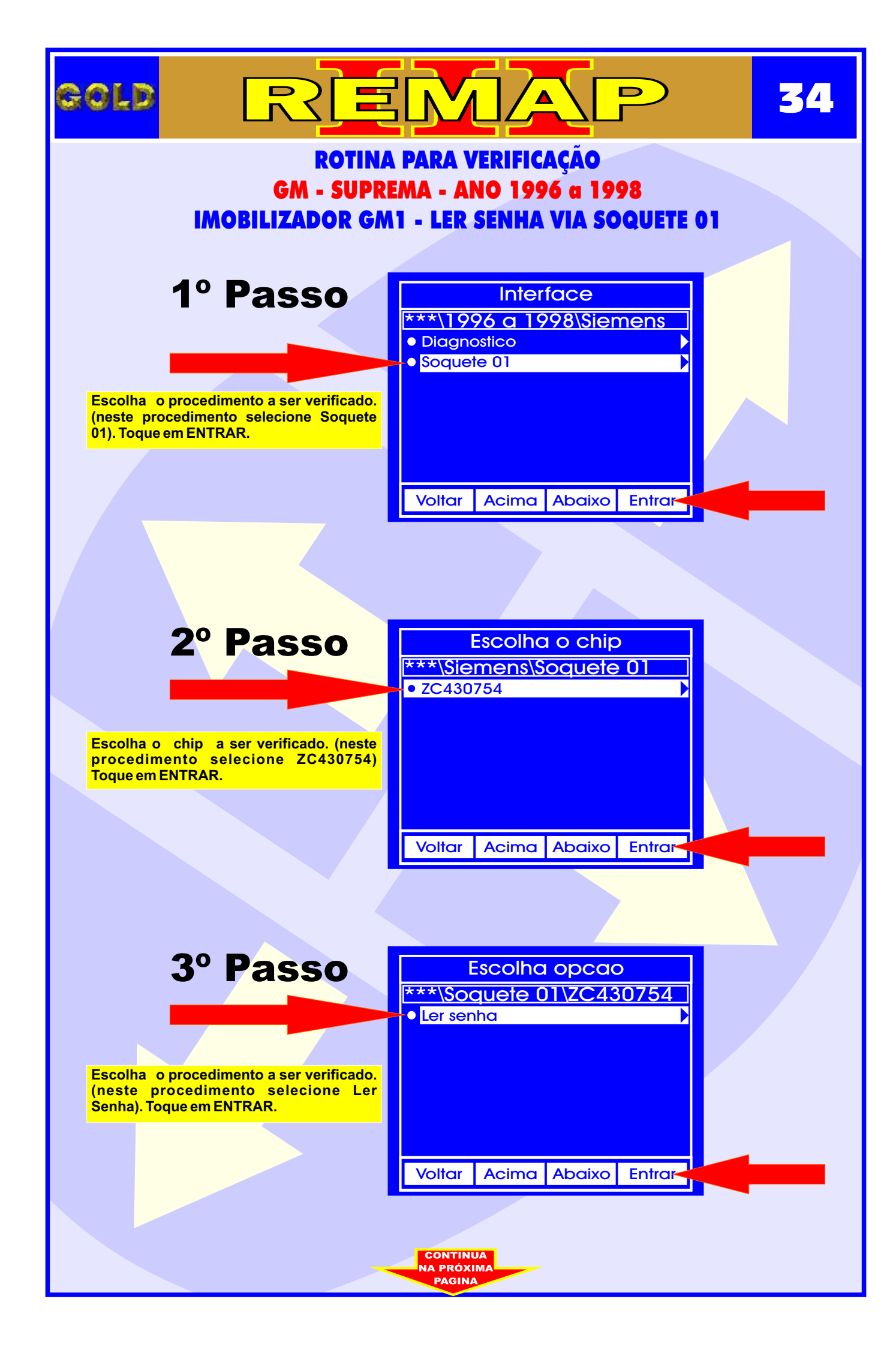

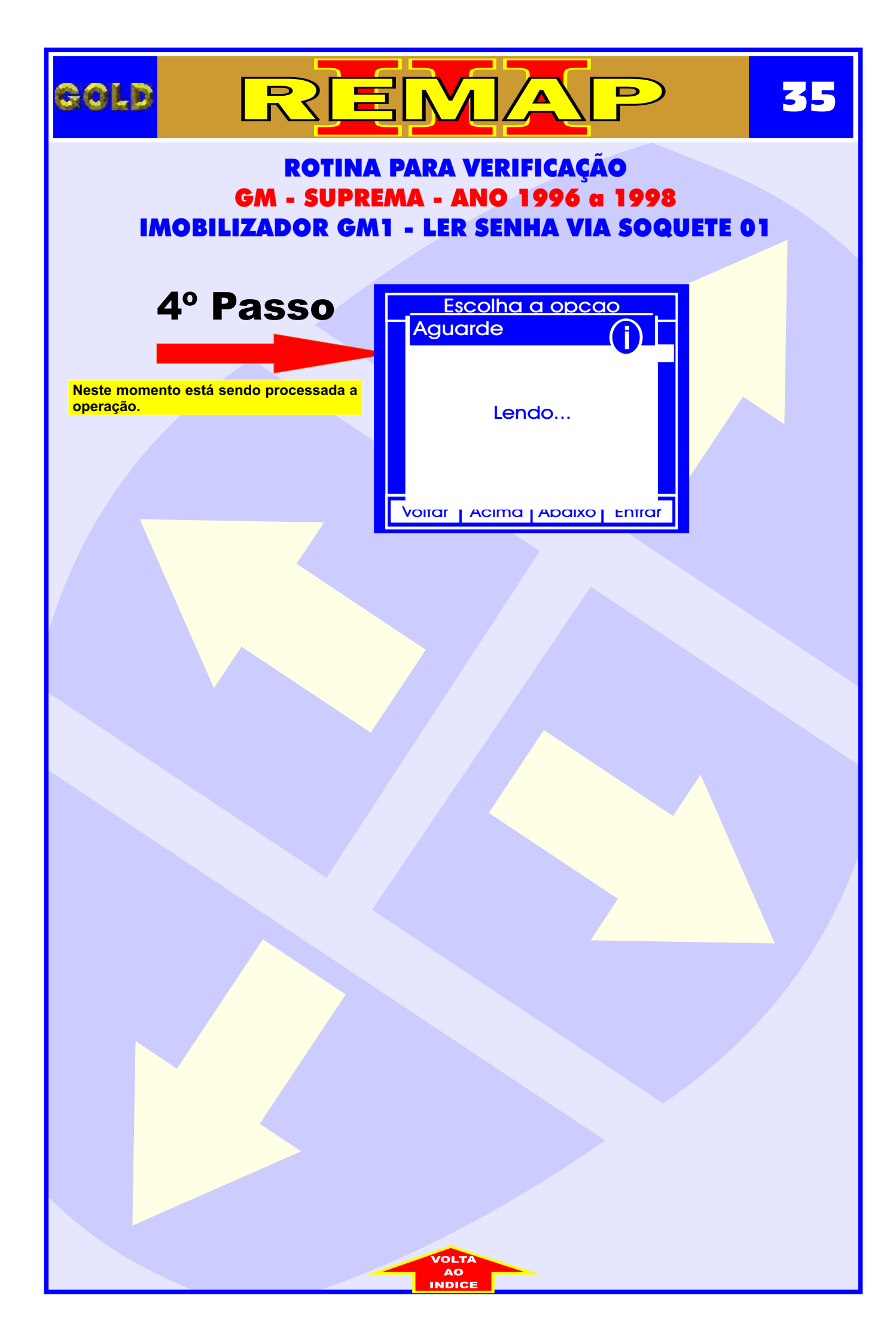

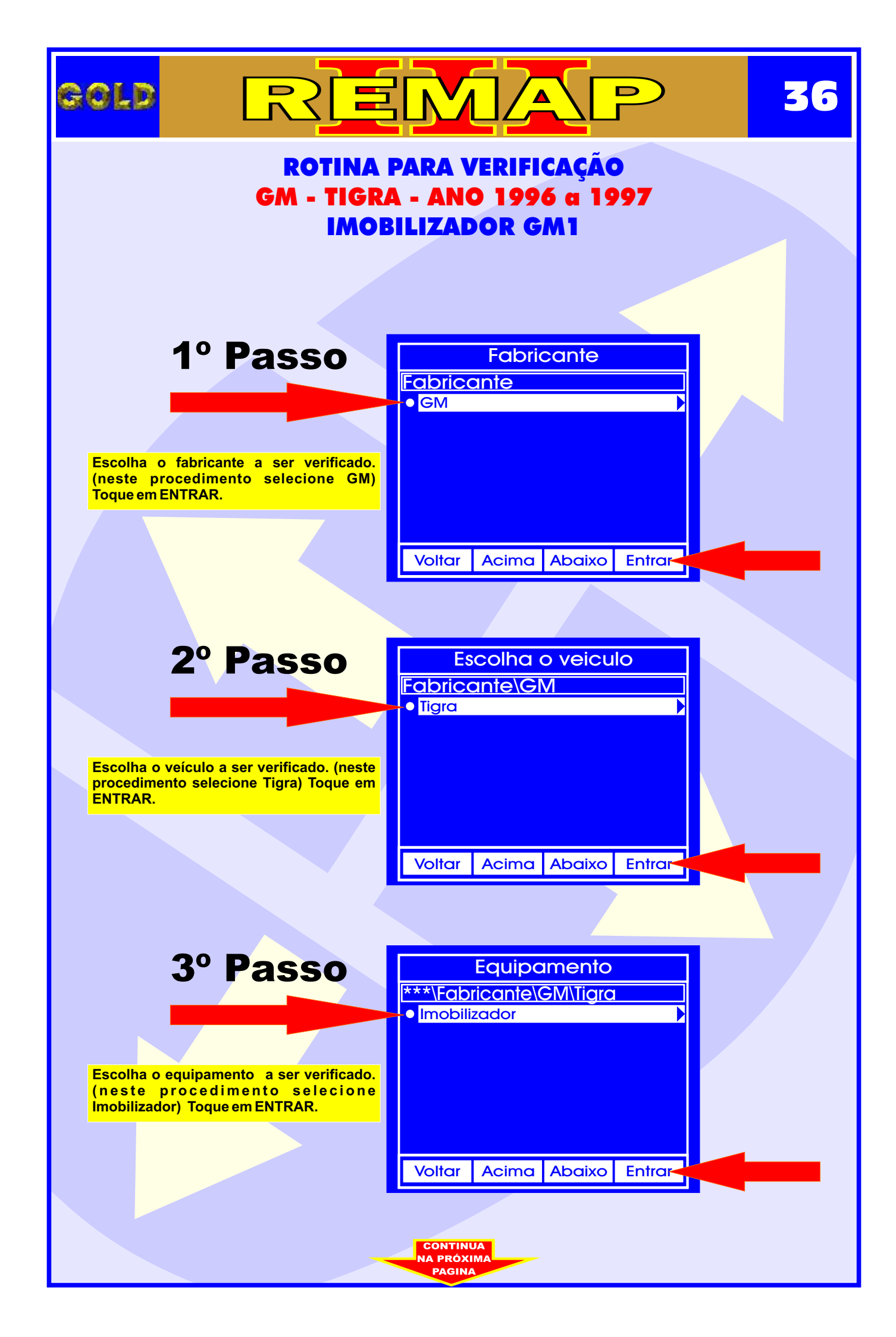

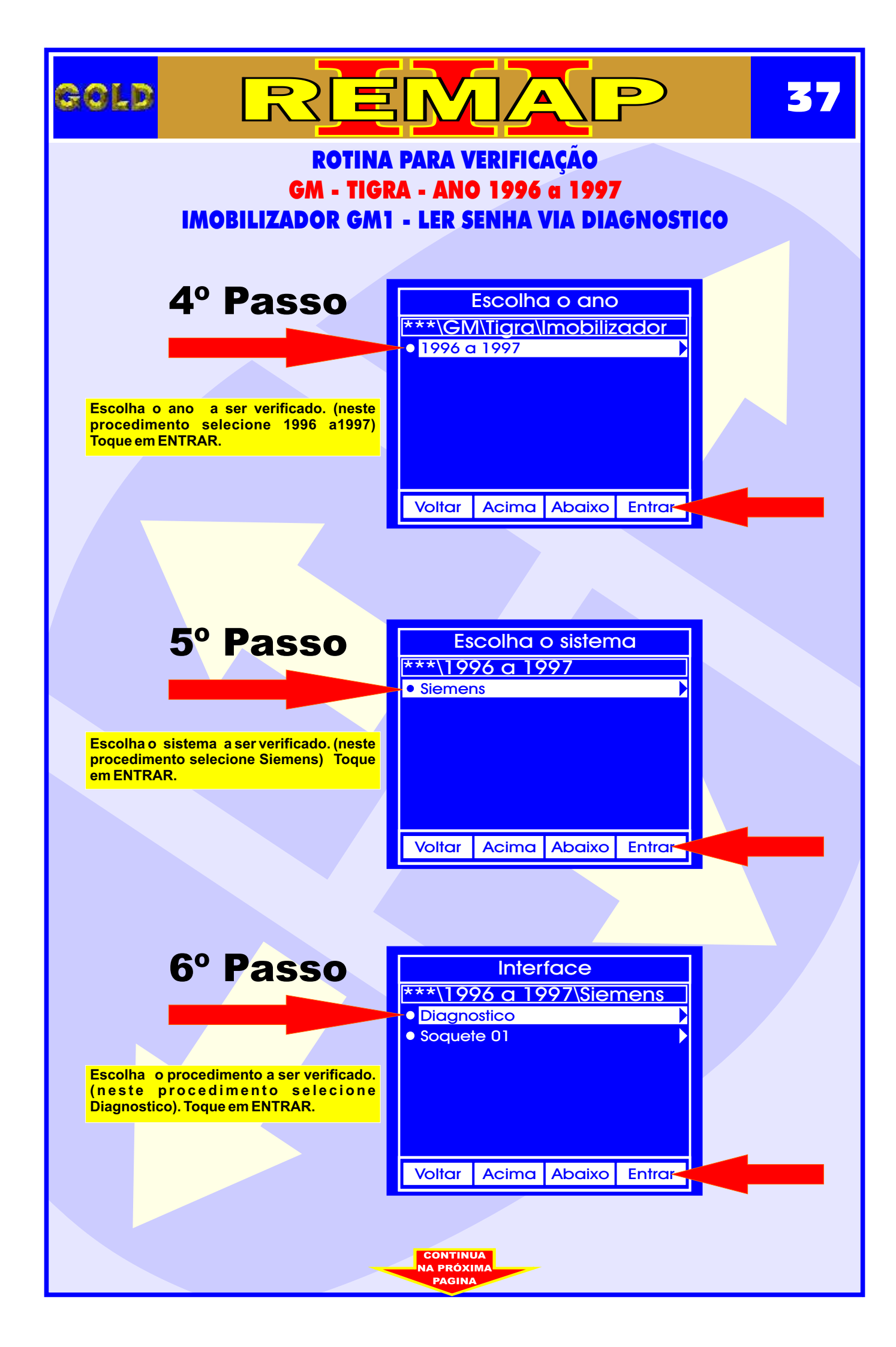

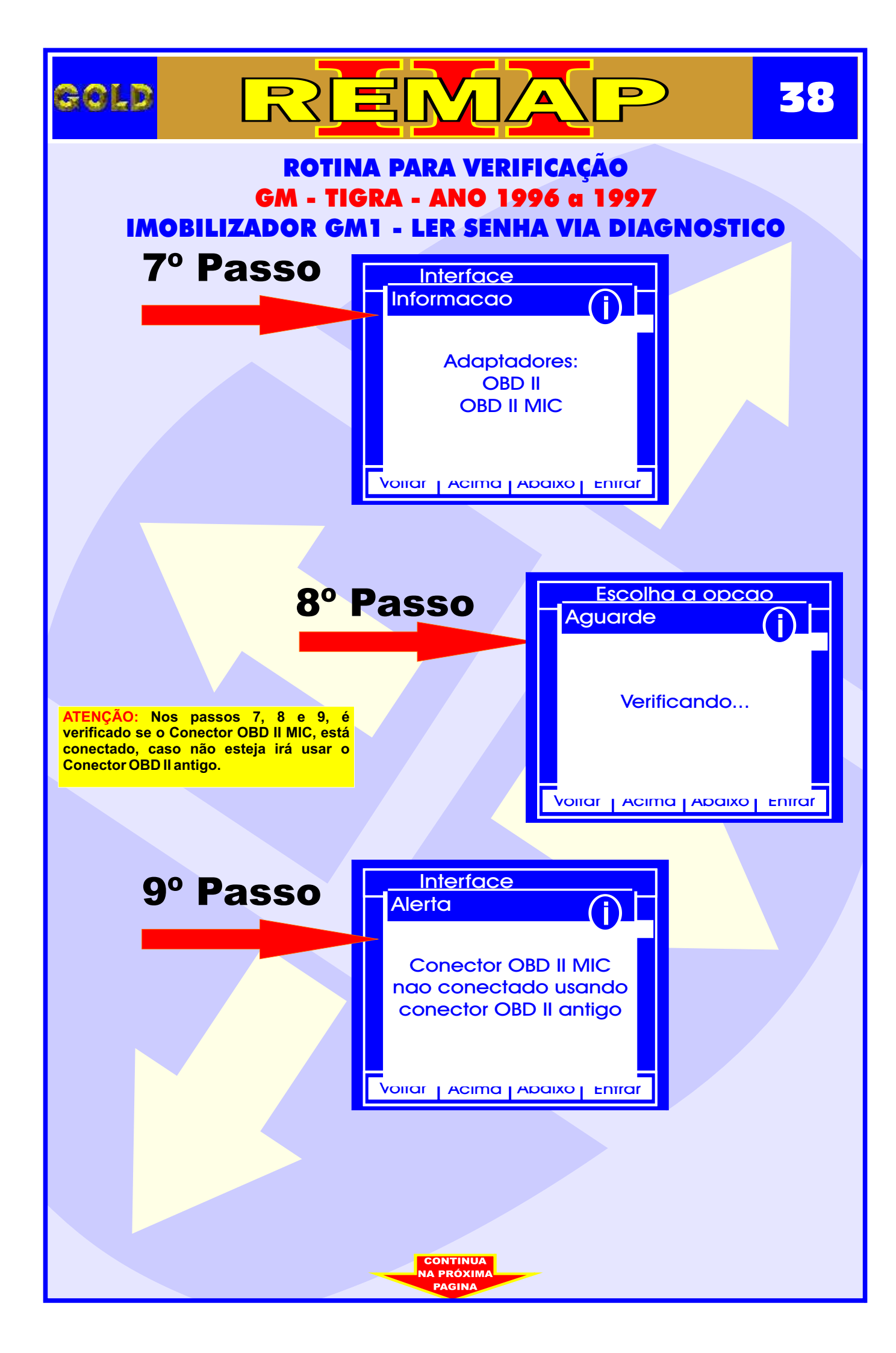

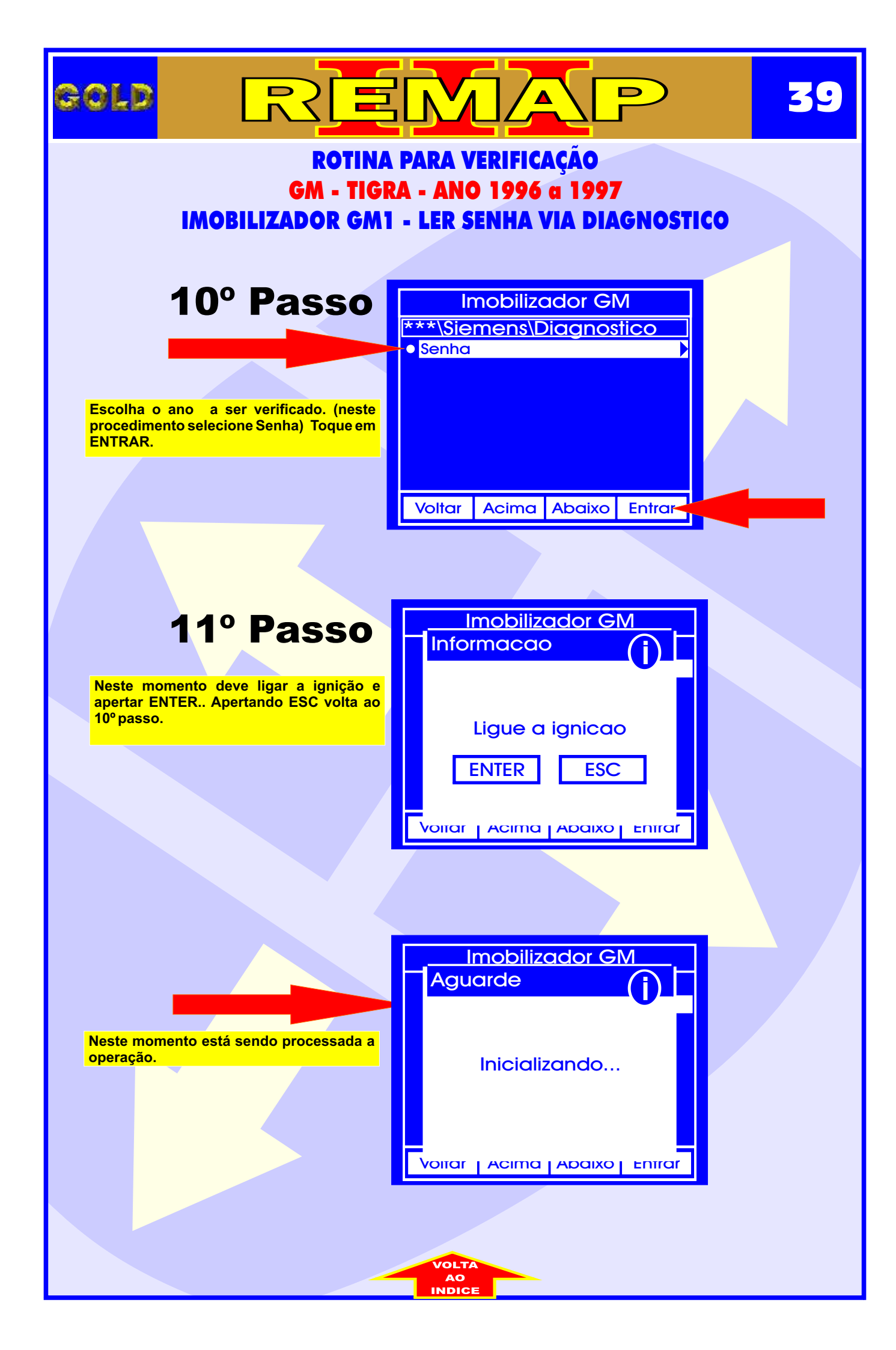

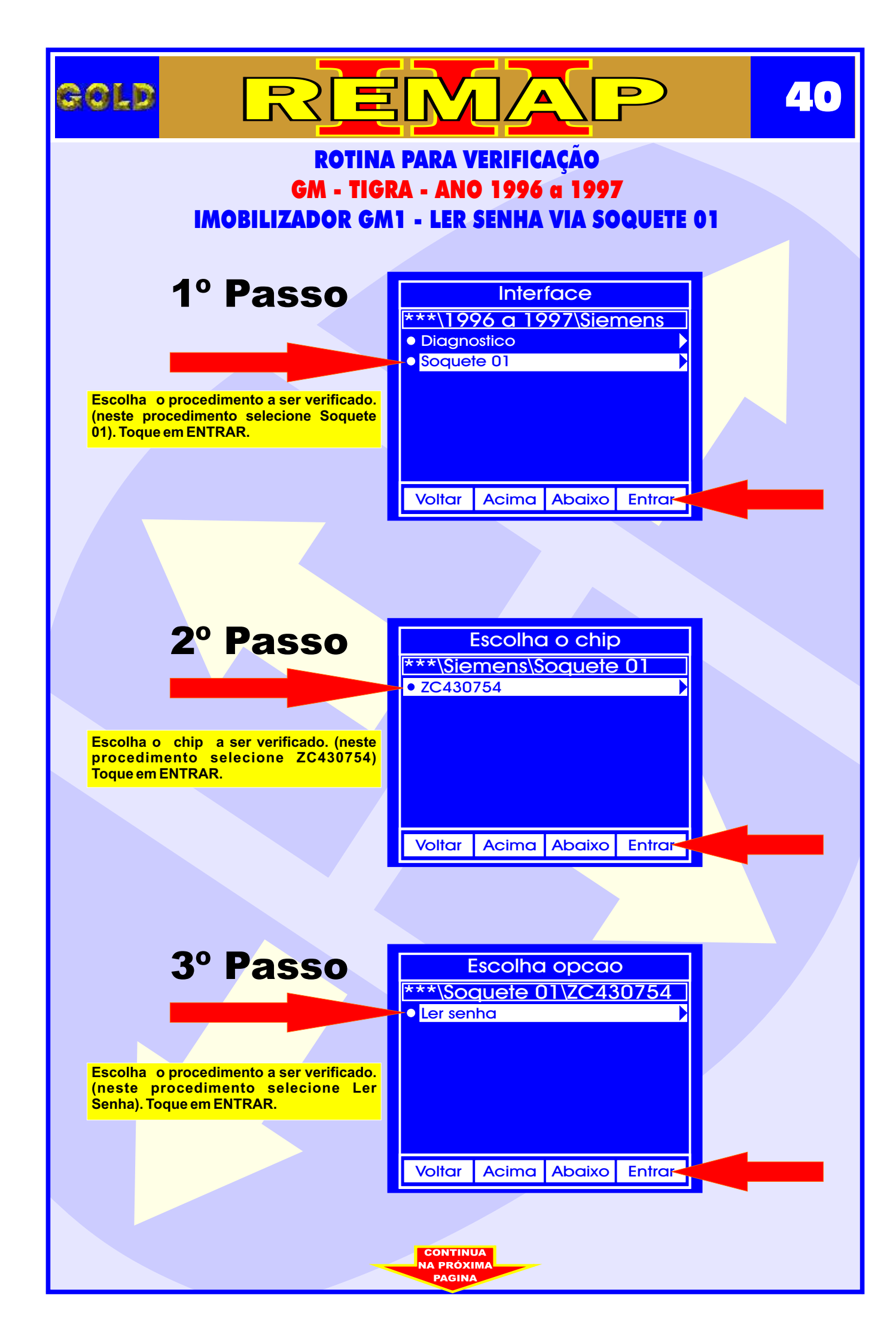

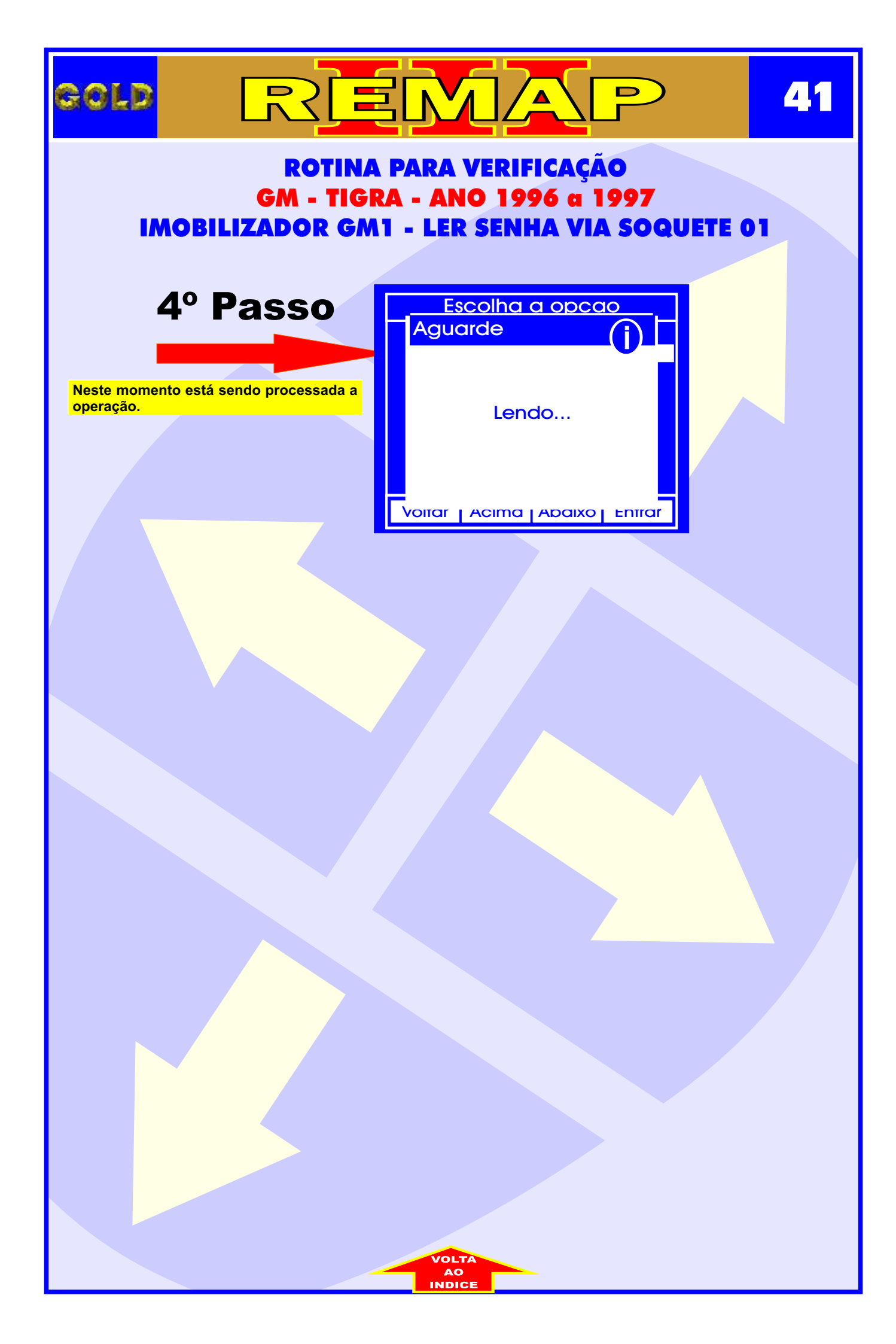

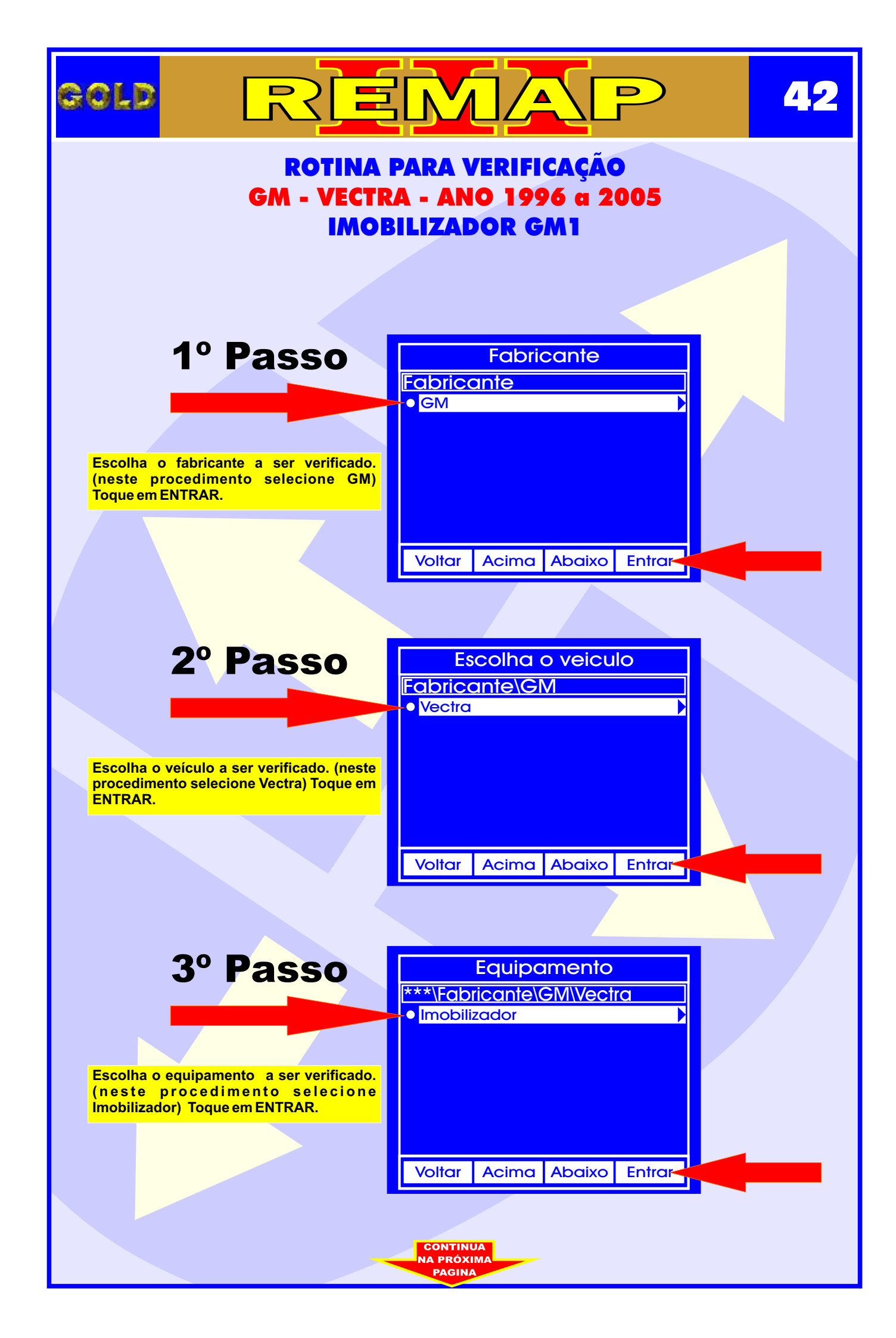

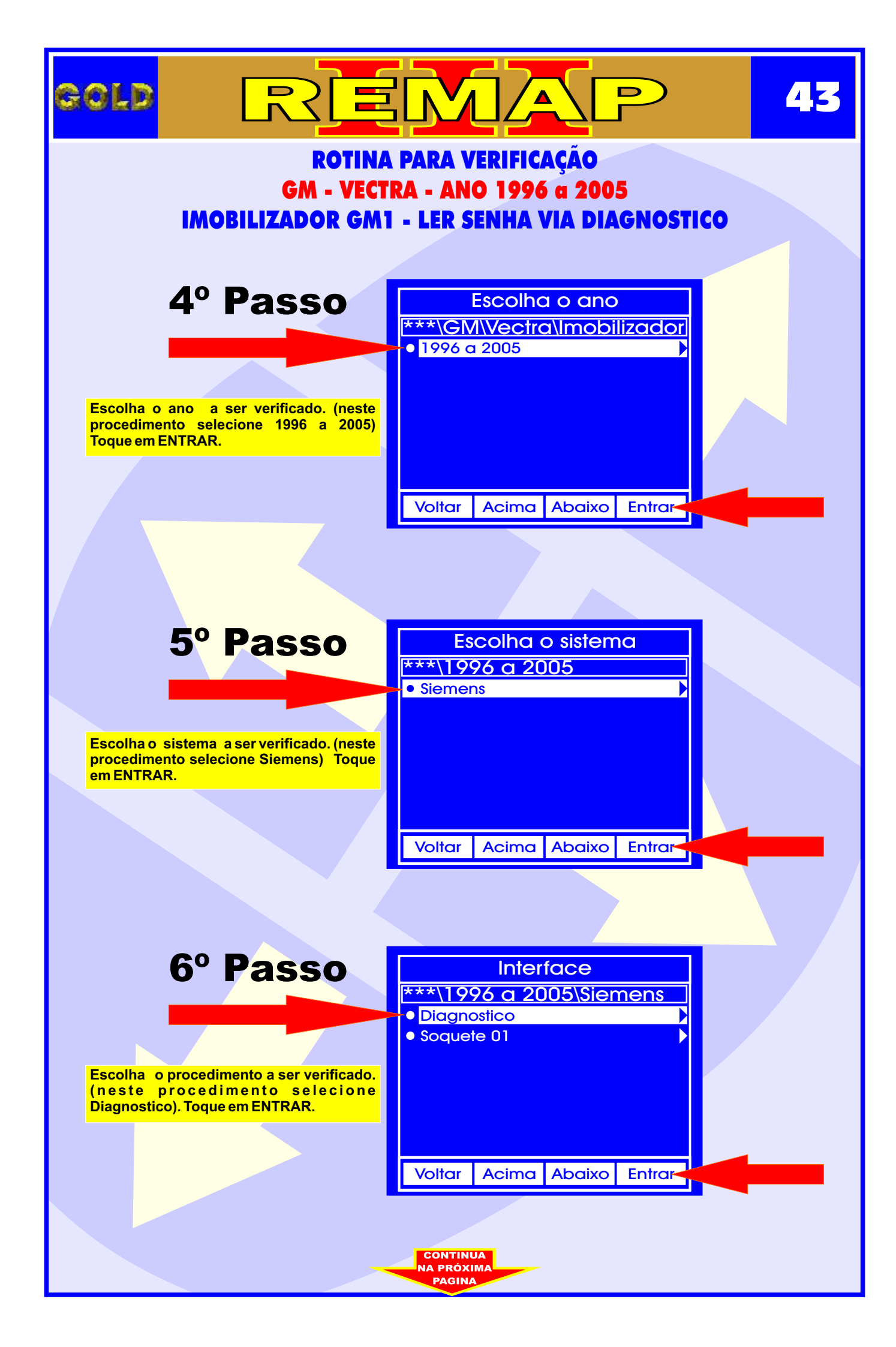

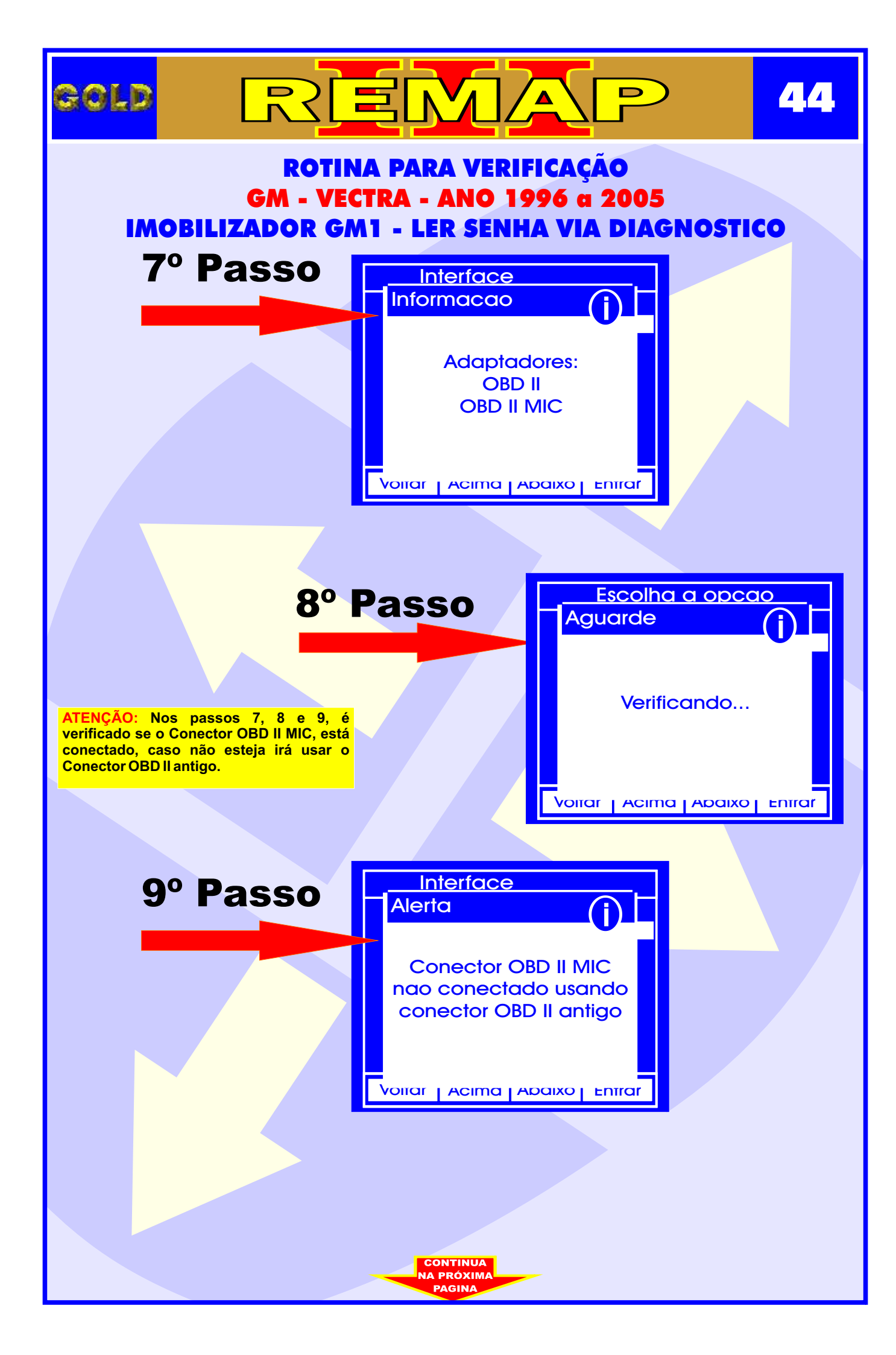

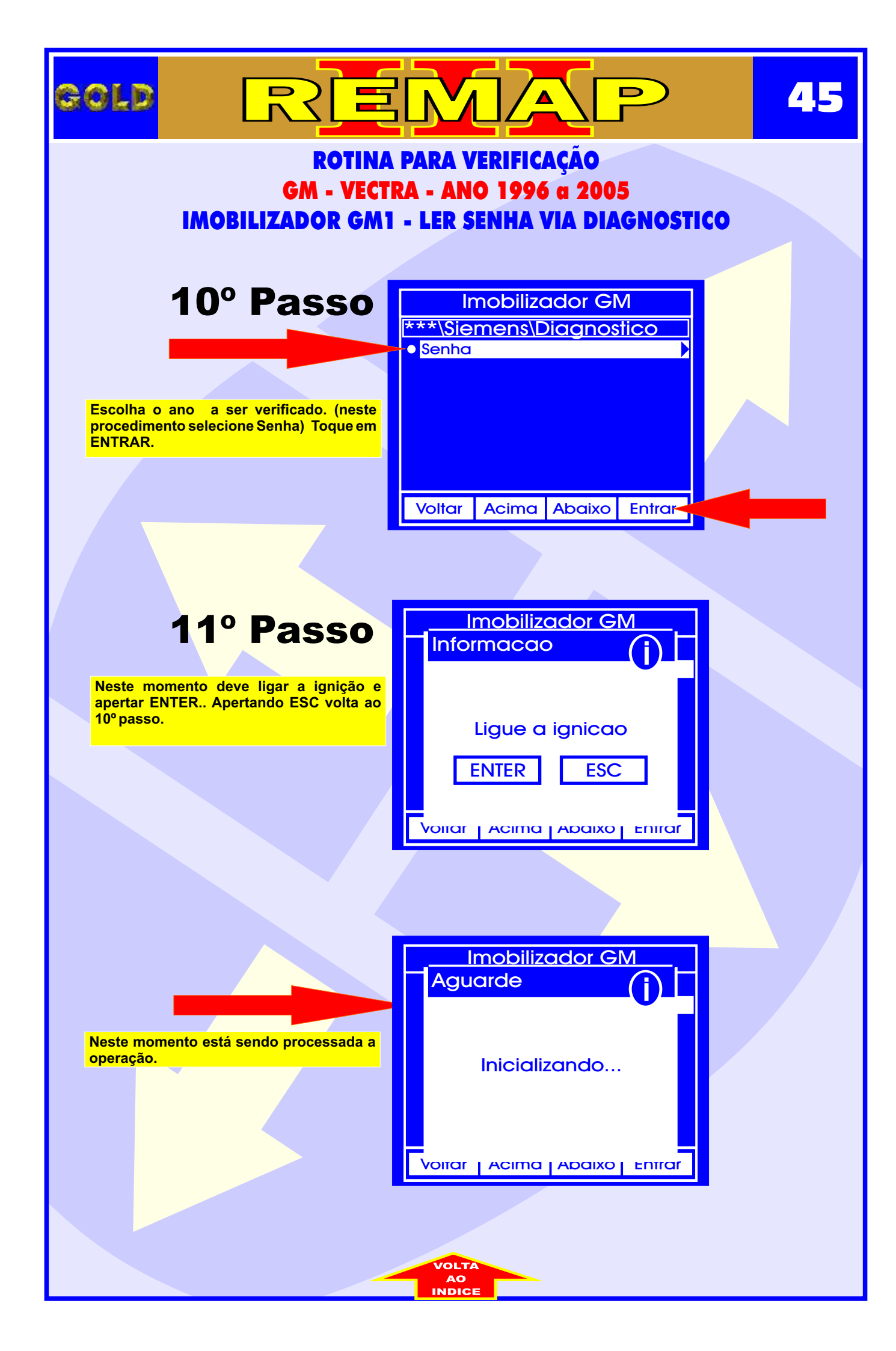

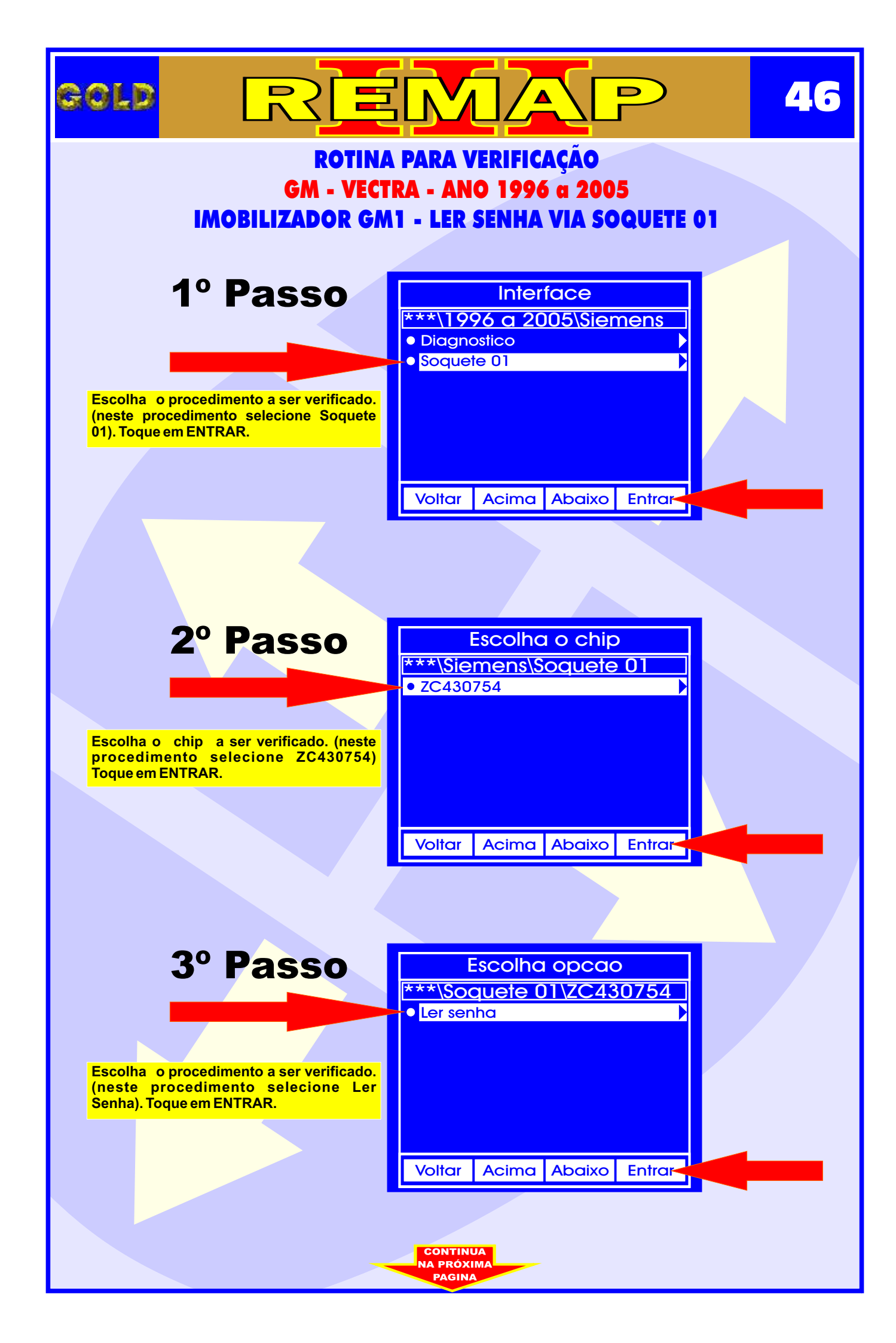

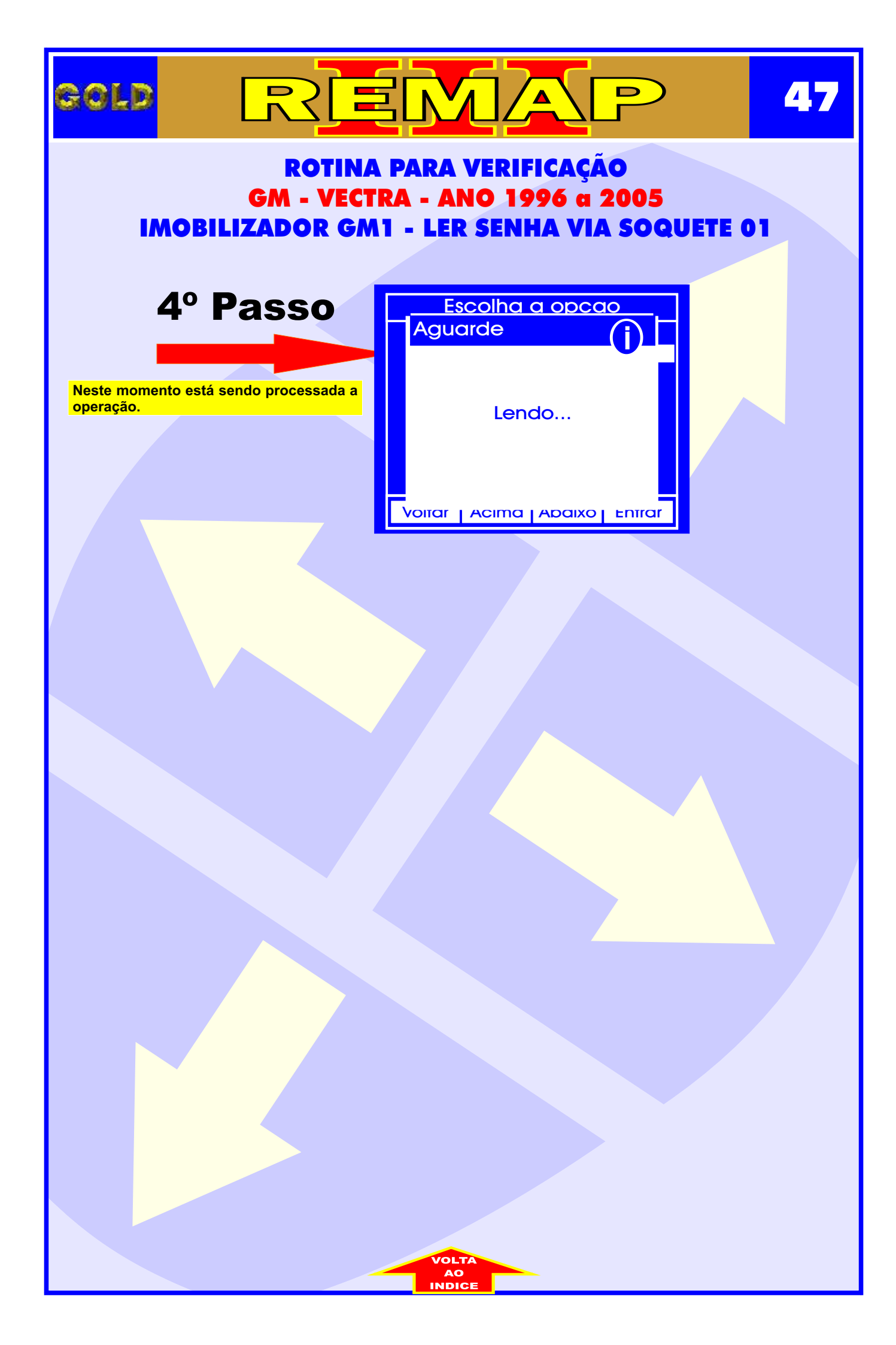

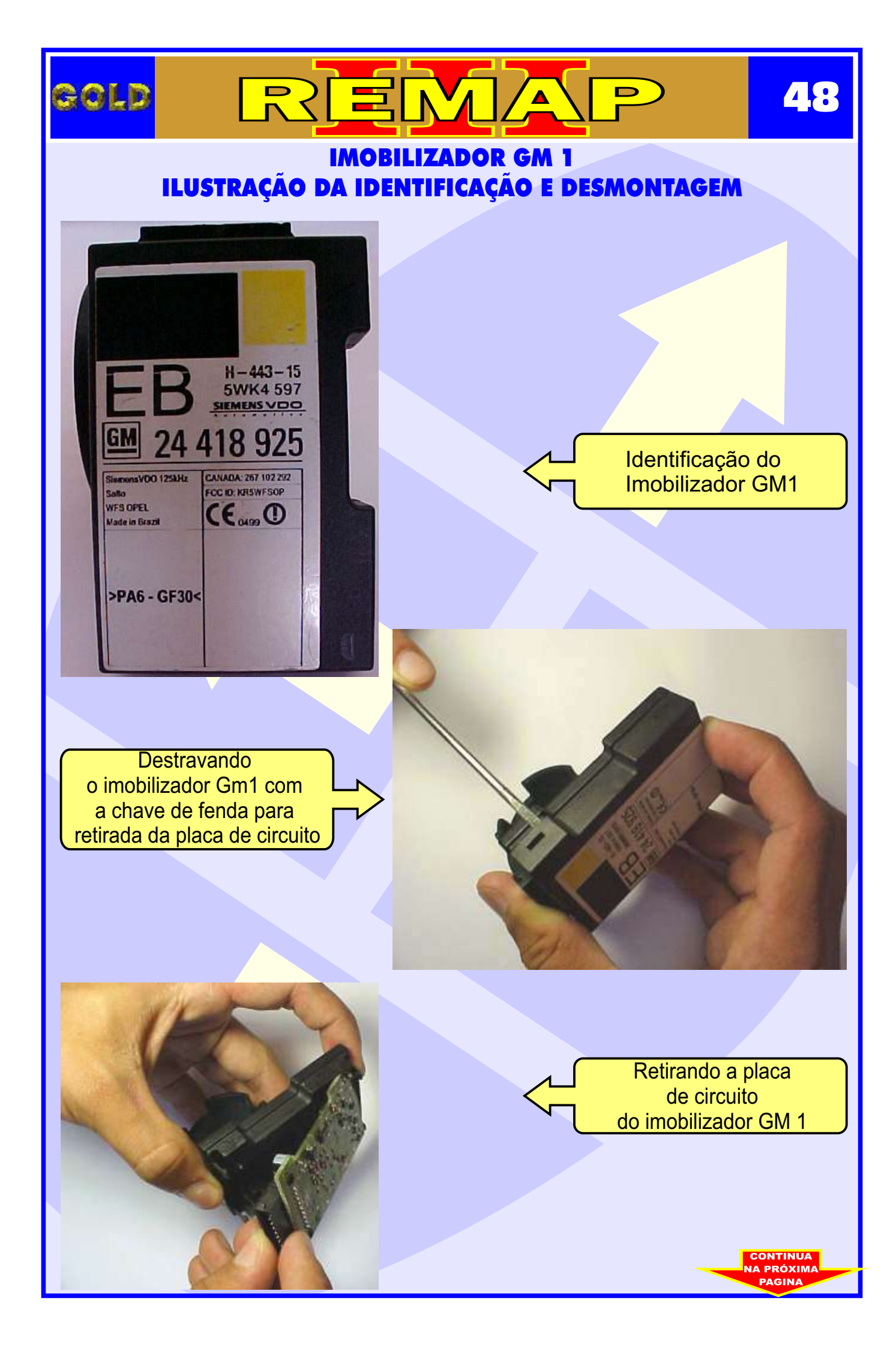

# REMA 49 GOLD D IMOBILIZADOR GM 1 - ILUSTRAÇÃO DA VISUALIZAÇÃO DO CIRCUITO, **MICROPROCESSADOR E CRISTAL OSCILADOR** 100 . [23] Visualizando o circuito com o microprocessador ZC430754 e o cristal oscilador E 801 222222222222 0 b5.1 Preparando para retirada do cristal oscilador P(Int) 0 10.00 Cristal oscilador sendo retirado

0

CONTINUA

#### IMOBILIZADOR GM 1 - ILUSTRAÇÃO DE COMO PREPARAR O MICROPROCESSADOR PARA O ACOPLAMENTO DO SOQUETE 01

D

50

GOLD

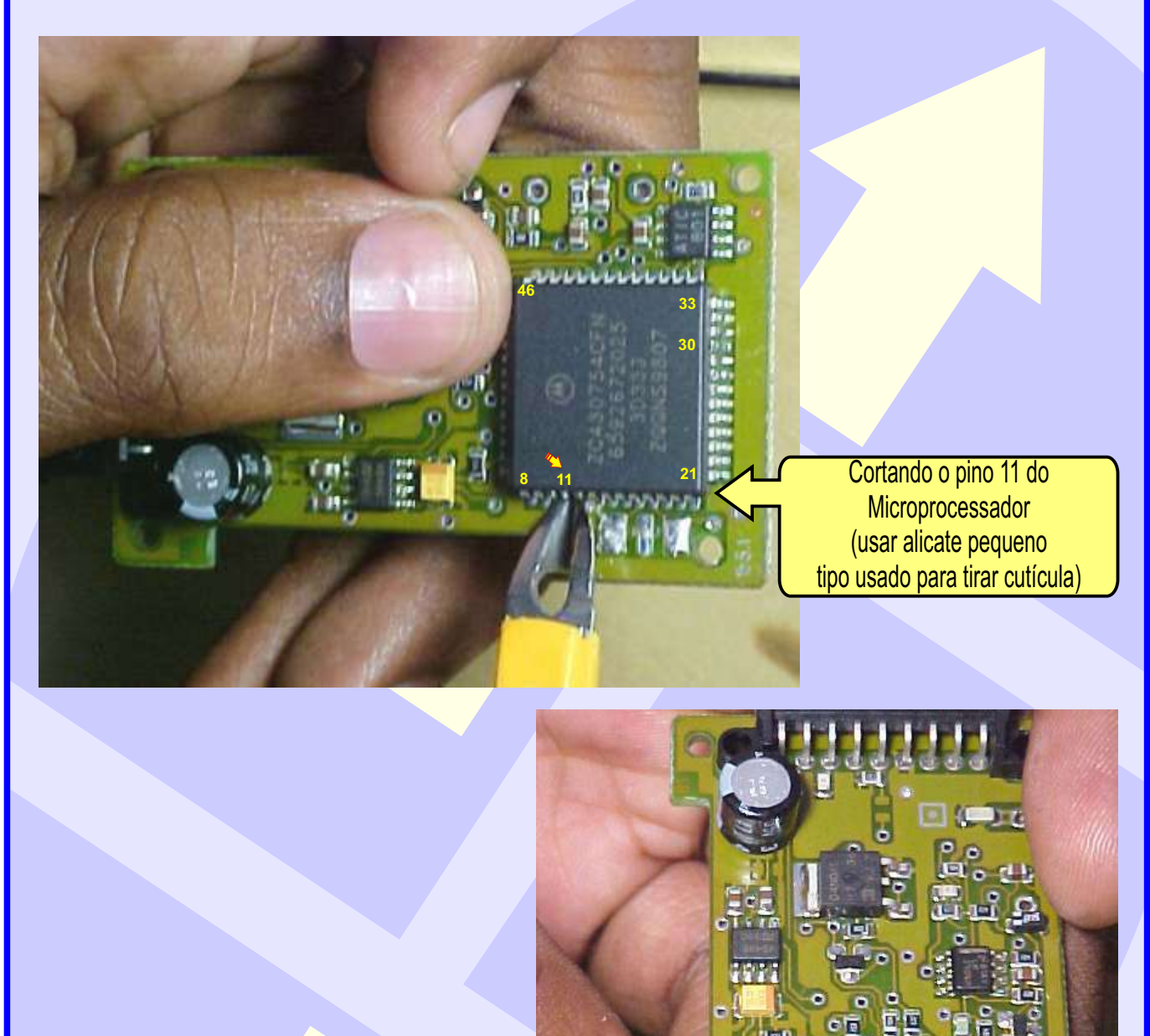

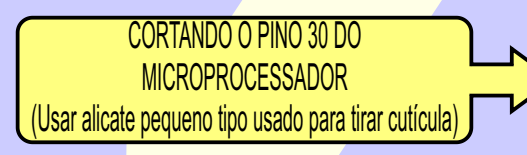

CONTINUA NA PRÓXIMA

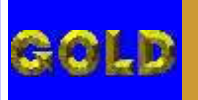

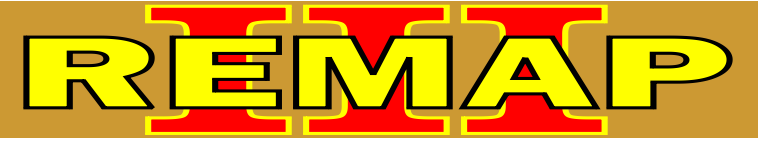

#### IMOBILIZADOR GM 1 ILUSTRANDO QUE APÓS CONCLUIR O PROCEDIMENTO DEVE SOLDAR O PINO 11 NOVAMENTE NO MICROPROCESSADOR

Soldando novamente o pino 11 no Microprocessador

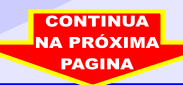

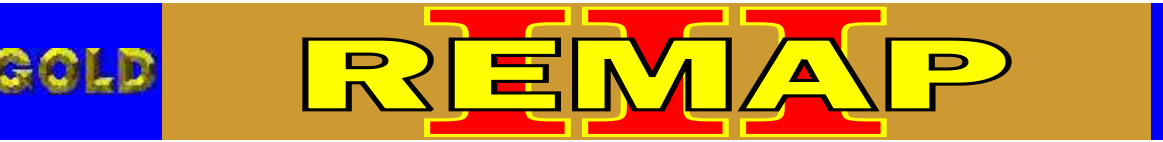

#### IMOBILIZADOR GM 1 ILUSTRAÇÃO SOLDANDO O PINO 30 NOVAMENTE NO MICROPROCESSADOR E VOLTANDO COM O CRISTAL OSCILADOR

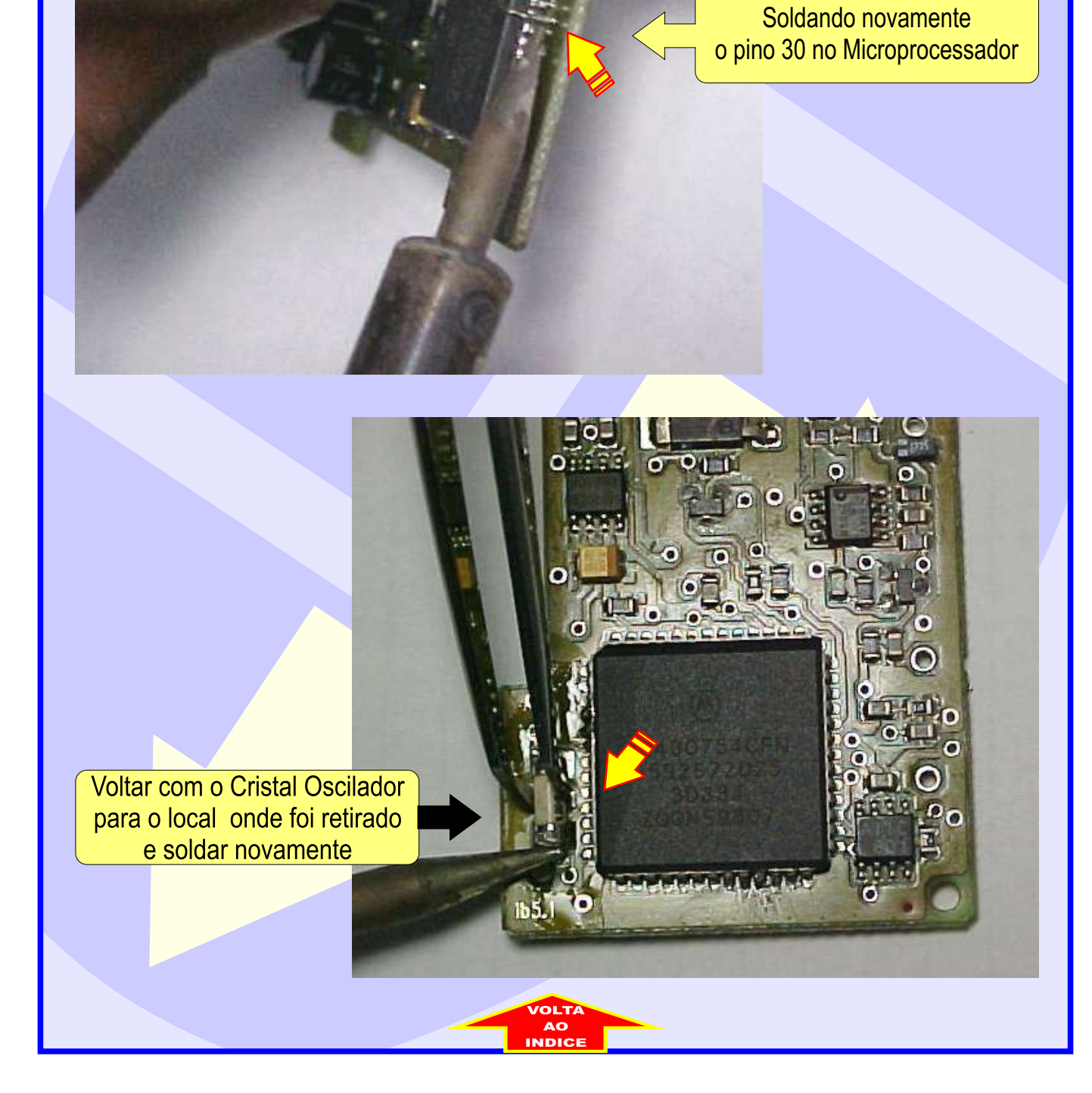